#### VIRTUAL EVENT

# TestConX

Presentation Archive May 3-7, 2021

TestConX.org

© 2021 TestConX- Image: tonda / iStock

# Modeling Measurement of High Bandwidth Device

#### Nozar Naing Naing Texas Instruments

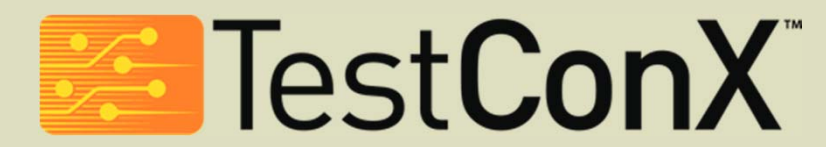

Virtual Event • May 3 - 7, 2021

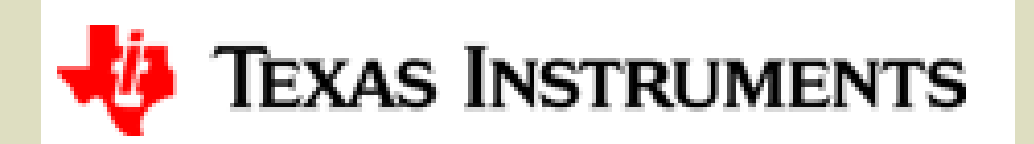

## Agenda

- Pre-silicon Simulation[sim]
- Post silicon Measurement
- 2mm Trace Layout simulation data vs Network Analyzer [NA] measurement data
- Pre and Post Data correlation
- Summary

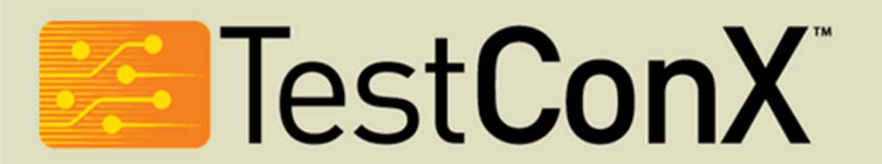

## Information about measurement set up in general

- USB2.0 MUX switch
- Have multiple input pairs and output pairs
- User can decide which input and output to be connected by sending command through I2C
- For purpose of this presentation, study was done on below input and output pair
  - RP [ positive input ] to TP [ positive output]
  - RN [ negative input] to TN [ negative output]
- Network analyzer[NA] is used to measure the DUT along with Advance Design System software [ADS] to extrapolate measurement data vs Simulation result.

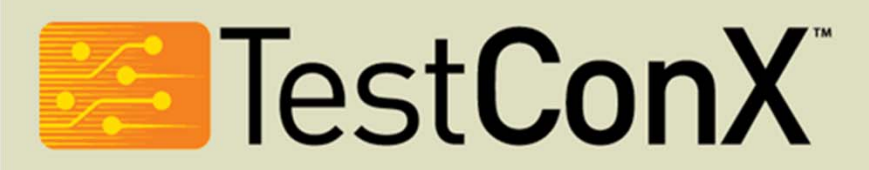

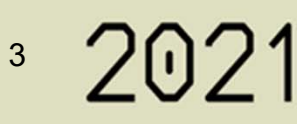

## **Design DUT SIM ( data from Designer)**

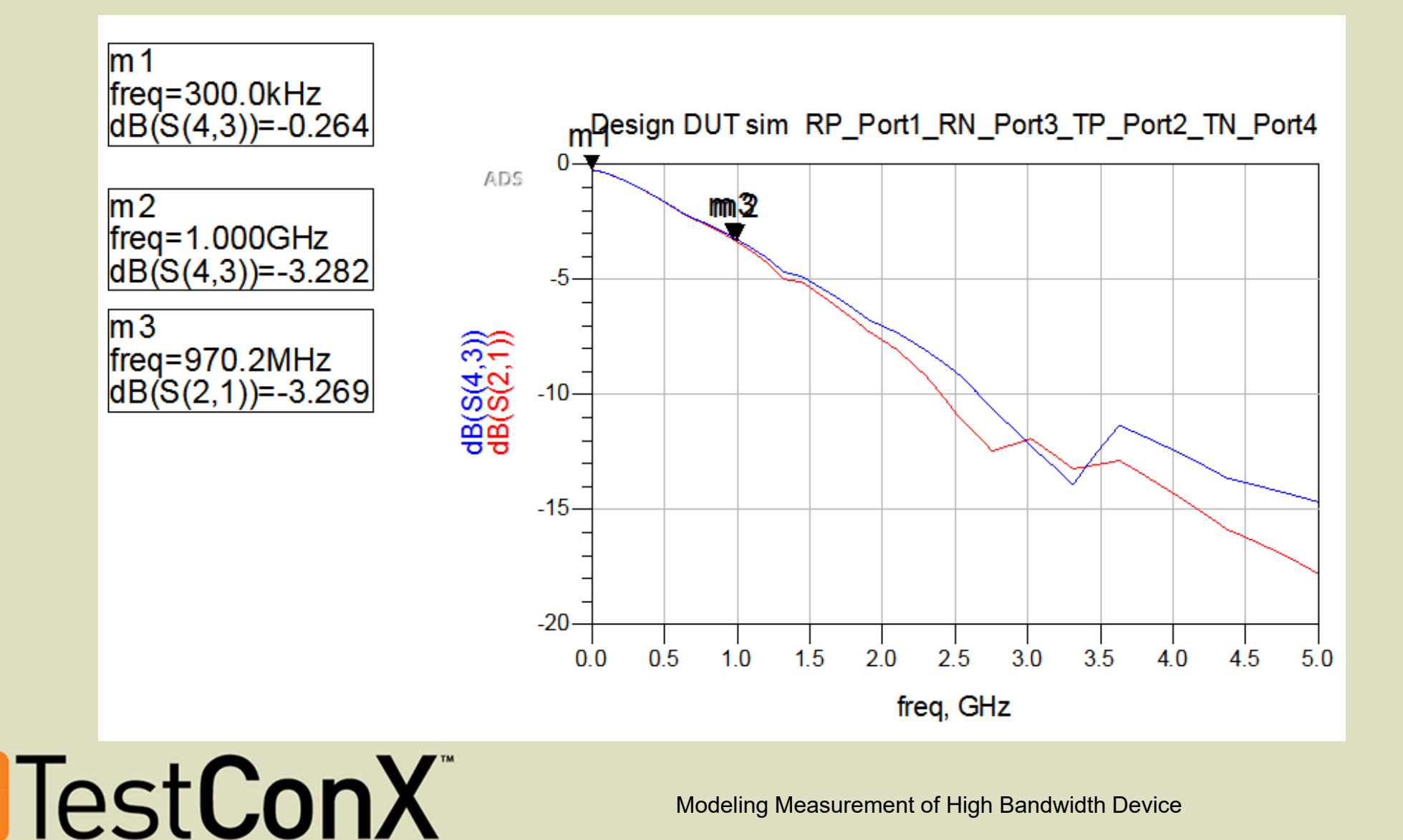

Modeling Measurement of High Bandwidth Device

## **Generate S2P files from board Layout**

1. Get S2P file for each path from Layout. It is critical to follow below structure to get correct port assignment for layout Simulation.

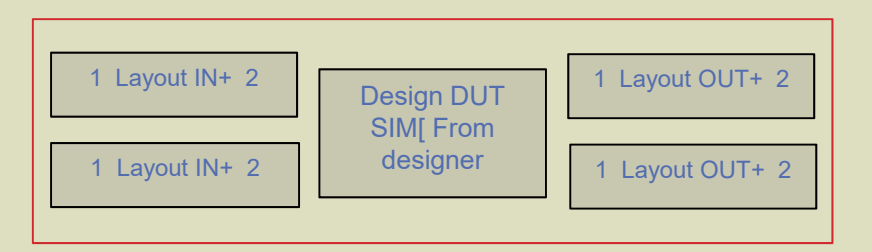

- 2. S2P file for each all 4 paths will be created from ADS
  - I. Layout IN+.S2P
  - II. Layout IN-.S2P
  - III. Layout OUT+.S2P
  - IV. Layout OUT-.S2P

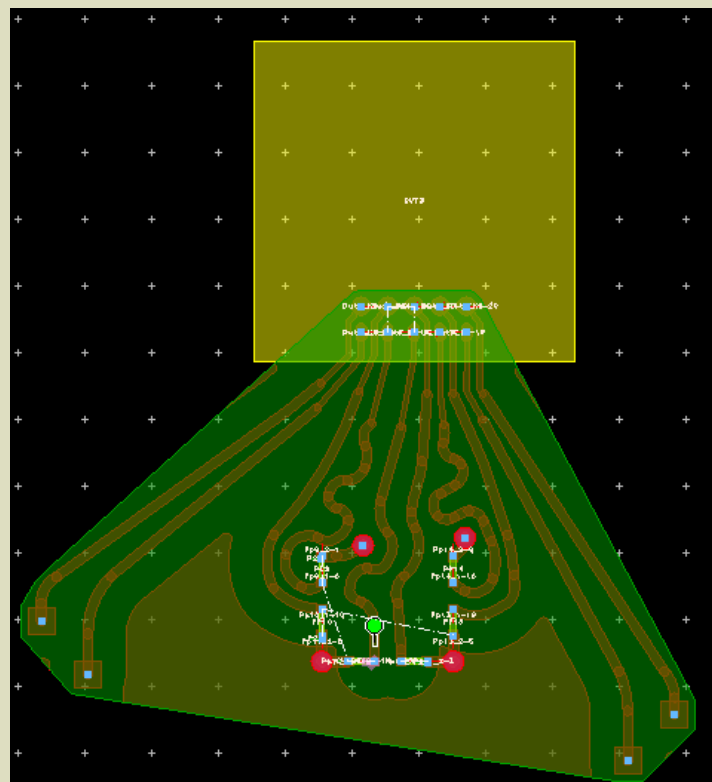

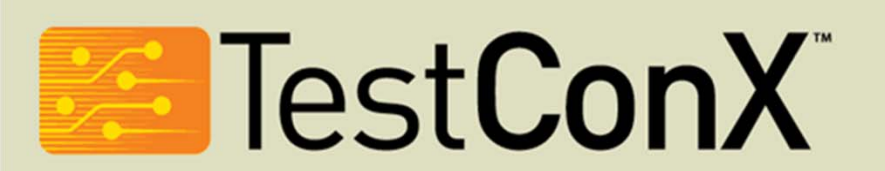

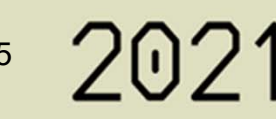

### Simulation of layout trace with DUT model

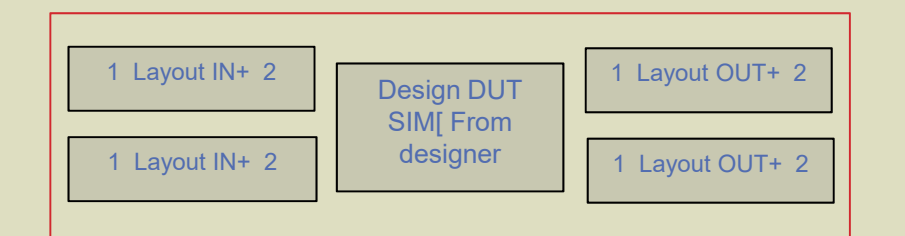

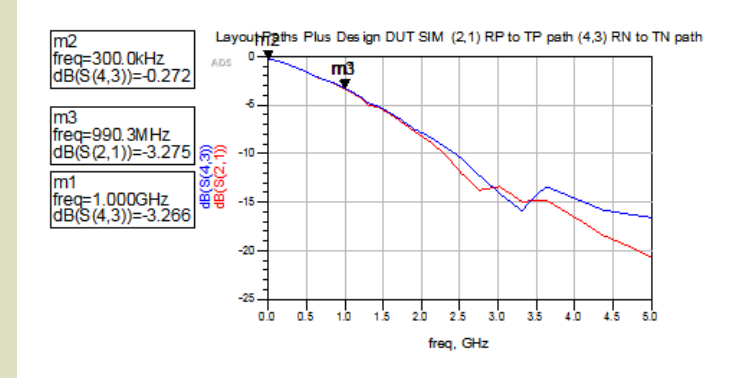

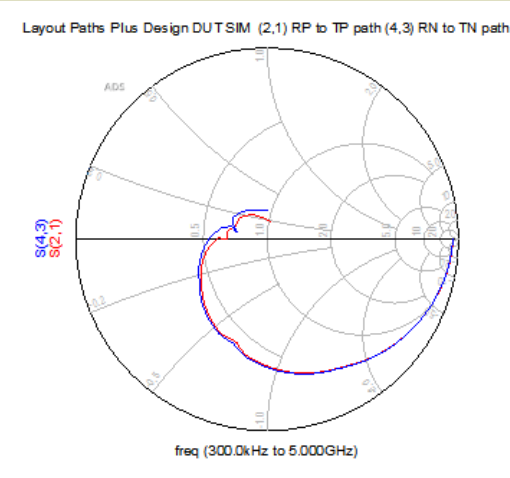

Do not see any effect of adding layout traces to Design DUT SIM. The same as Design DUT sim without traces

Test**ConX**®

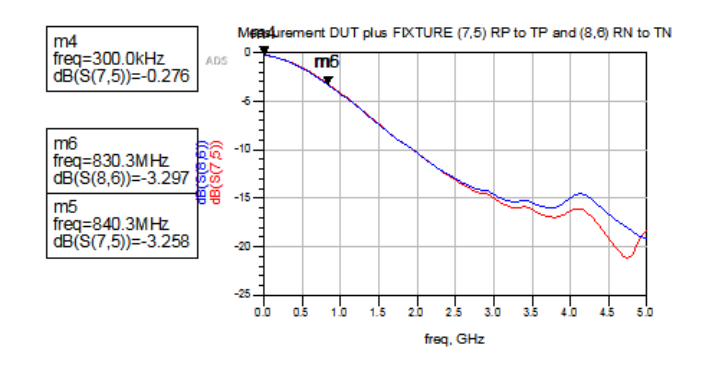

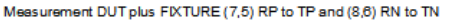

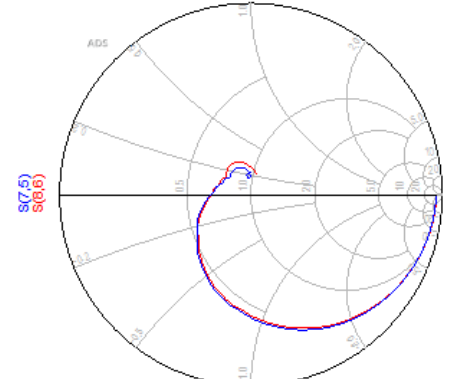

Modeling Measurement of High Bandwidth Device

## The De-Embedding Steps, Summarized

- 1. Build three PCB fixtures with DUT, open, and short.
- 2. Measure S-parameters of the open, short, and DUT using your network analyzer.
- 3. Convert S-parameters to Z-parameters and remove the series parasitic by subtracting:
  - a) Z parameters of the short from Z parameter of embedded DUT
  - b) Z parameters of the short from Z parameter of open
- Convert Z-parameters from step 3a and 3b above to Y-parameters and remove the parallel parasitic by subtracting Y-open from Y-DUT (Y3a – Y3b).
- 5. Convert Y-parameter from step 4 above to S-parameters.

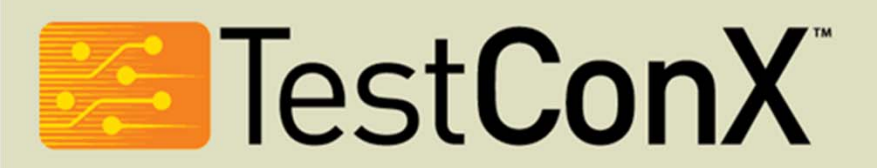

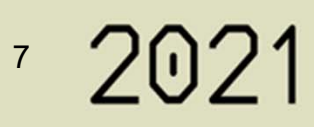

### Simulation results for Measured OPEN RP, RN, **TP and TN**

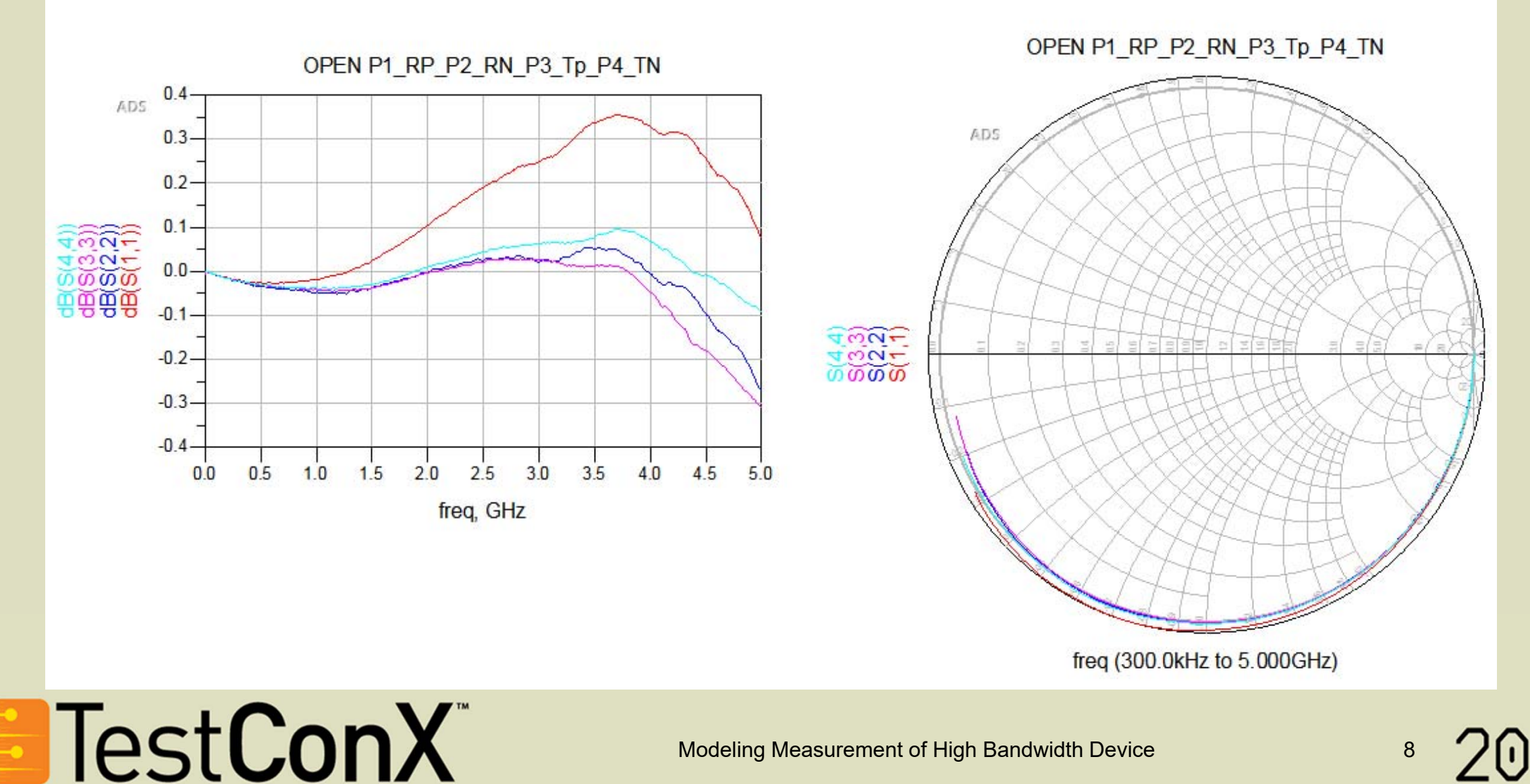

Modeling Measurement of High Bandwidth Device

### Simulation Results for Measured SHORT RP, RN, TP and TN

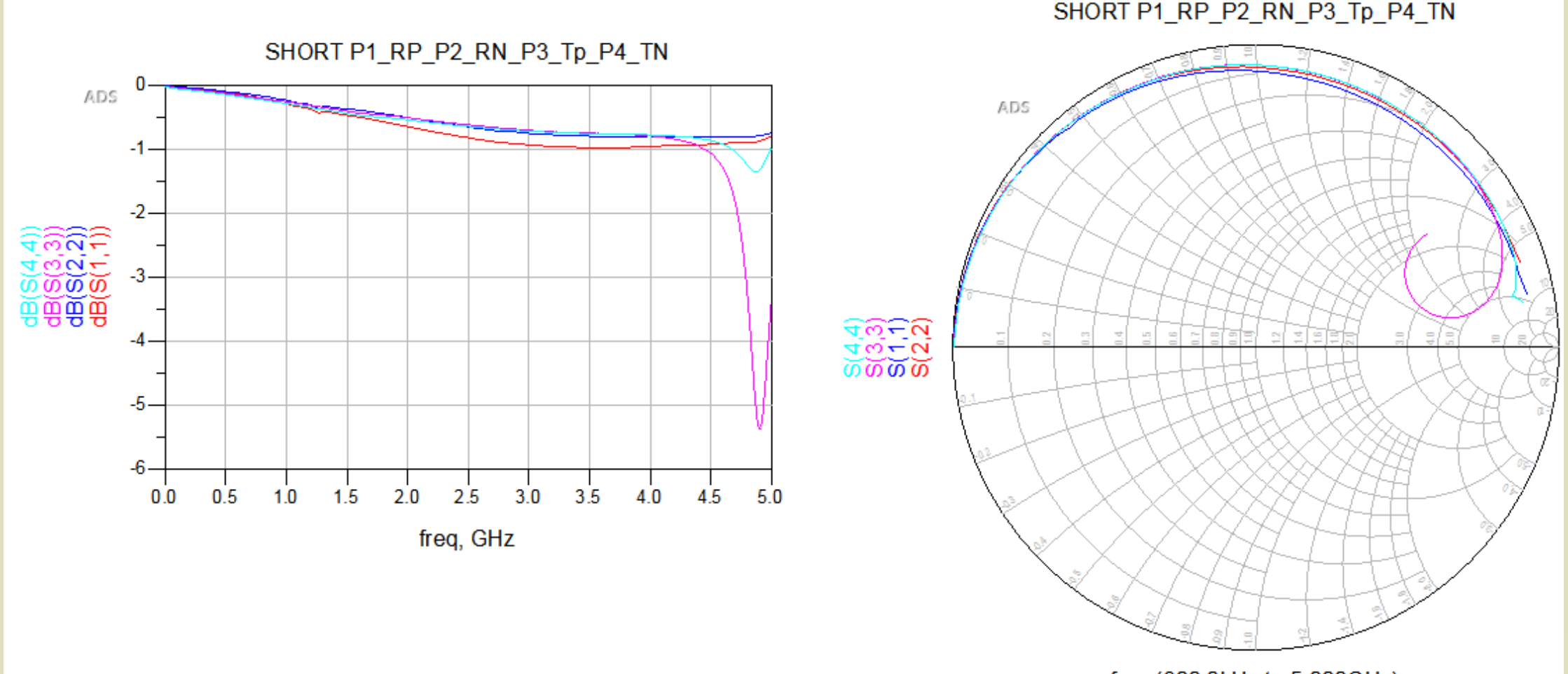

Test**ConX**®

freq (300.0kHz to 5.000GHz)

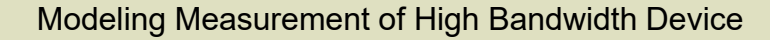

202

#### **Measured DUT+FIXTURE**

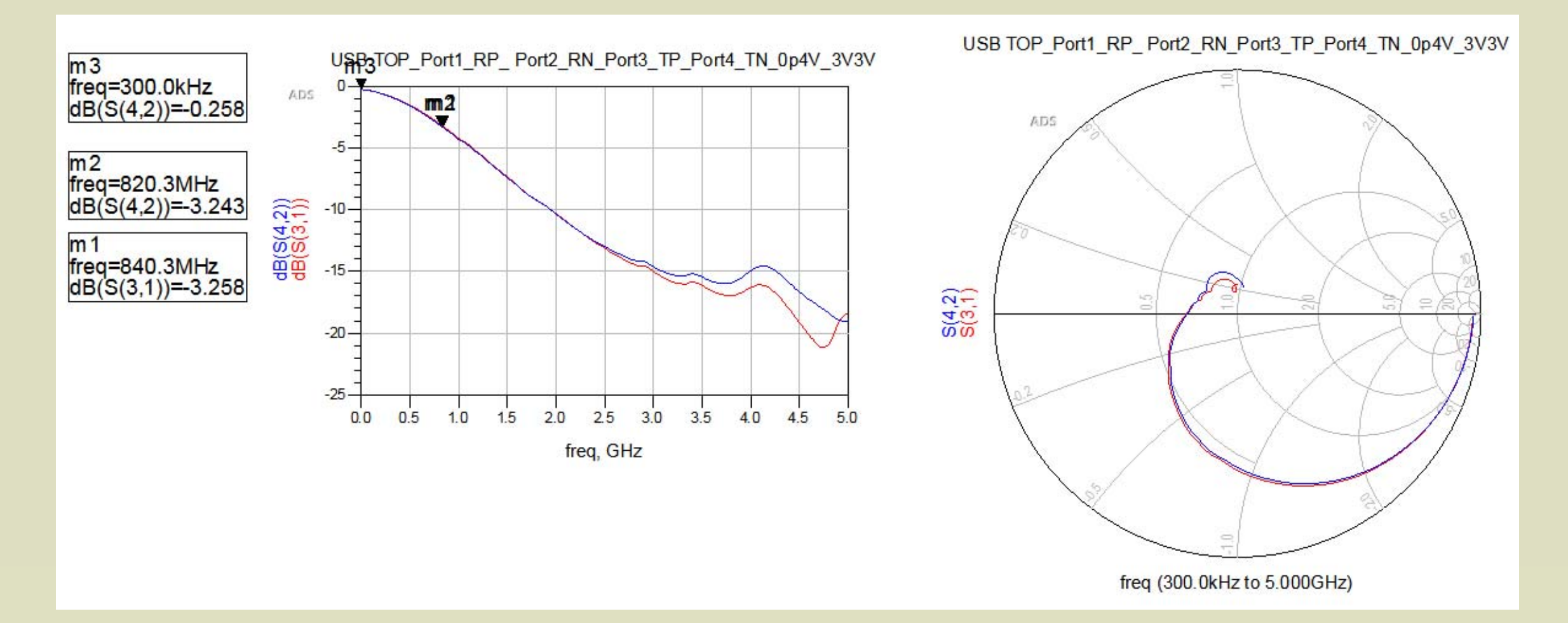

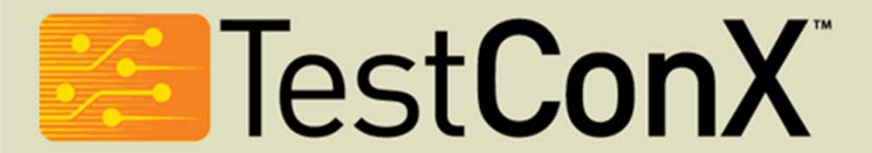

• 202

#### Step3

Convert S-parameters to Z-parameters and remove the series parasitic by subtracting:

- a) Z parameters of the short from Z parameter of embedded DUT
- b) Z parameters of the short from Z parameter of open

ADS, import Measured Short, Open, DUT+ Fixture measurement and change the format to Z.

- a) Zsh = Short measurement
- b) Zop = Open measurement
- c) Zdu = DUT + Fixture measurement
- d) ZduD = Zdu Zsh
- e) ZopD = Zop Zsh

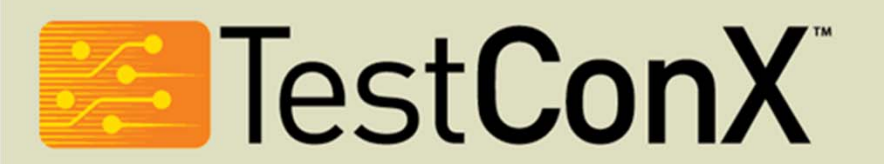

#### Step 3a, ZduD = Zdu - Zsh

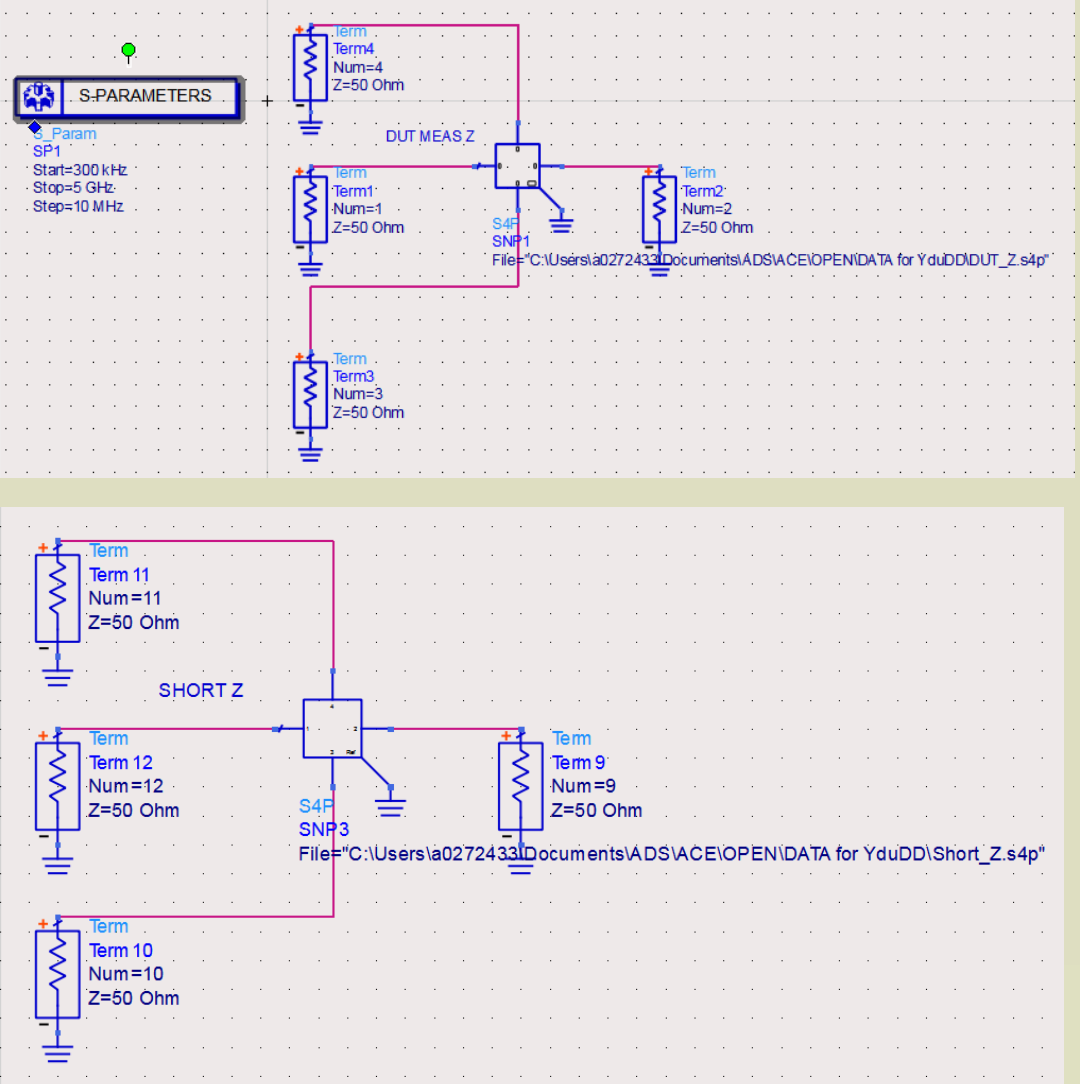

Test**ConX**®

#### ZduD

Eqn ZduD11=(Z(1,1))-(Z(12,12)) Eqn ZduD12=(Z(1,2))-(Z(12,0)) Eqn ZduD13=(Z(1,3))-(Z(12,10)) Eqn ZduD14=(Z(1,4))-(Z(12,11)) Eqn ZduD21=(Z(2,1))-(Z(9,12)) Eqn ZduD22=(Z(2,2))-(Z(9,9))

Eqn ZduD23=(Z(2,3))-(Z(9,10)) Eqn ZduD24=(Z(2,4))-(Z(9,11))

Eqn ZduD31=(Z(3,1))-(Z(10,12)) Eqn ZduD32=(Z(3,2))-(Z(10,9)) Eqn ZduD33=(Z(3,3))-(Z(10,10)) Eqn ZduD34=(Z(3,4))-(Z(10,11))

Eqn ZduD41=(Z(4,1))-(Z(11,12)) Eqn ZduD42=(Z(4,2))-(Z(11,9)) Eqn ZduD43=(Z(4,3))-(Z(11,10))

Eqn ZduD44=(Z(4,4))-(Z(11,11))

Eqn Zdiff={{ZduD11,ZduD12,ZduD13,ZduD14},{ZduD21,ZduD22,ZduD23,ZduD24},{ZduD31,ZduD32,ZduD33,ZduD34},{ZduD41,ZduD42,ZduD43,ZduD43,ZduD44}}

ZduD = write\_snp("ZduD.s4p", Zdiff, "ZduD-parameter simulation data", "Hz", "RI", 50)

Modeling Measurement of High Bandwidth Device

write\_snp will default data into #Hz S RI R 1So after file is written, changethe format header to # Hz Z RIR 1 to use file as Z data format

#### Step 3b, ZopD = Zop - Zsh

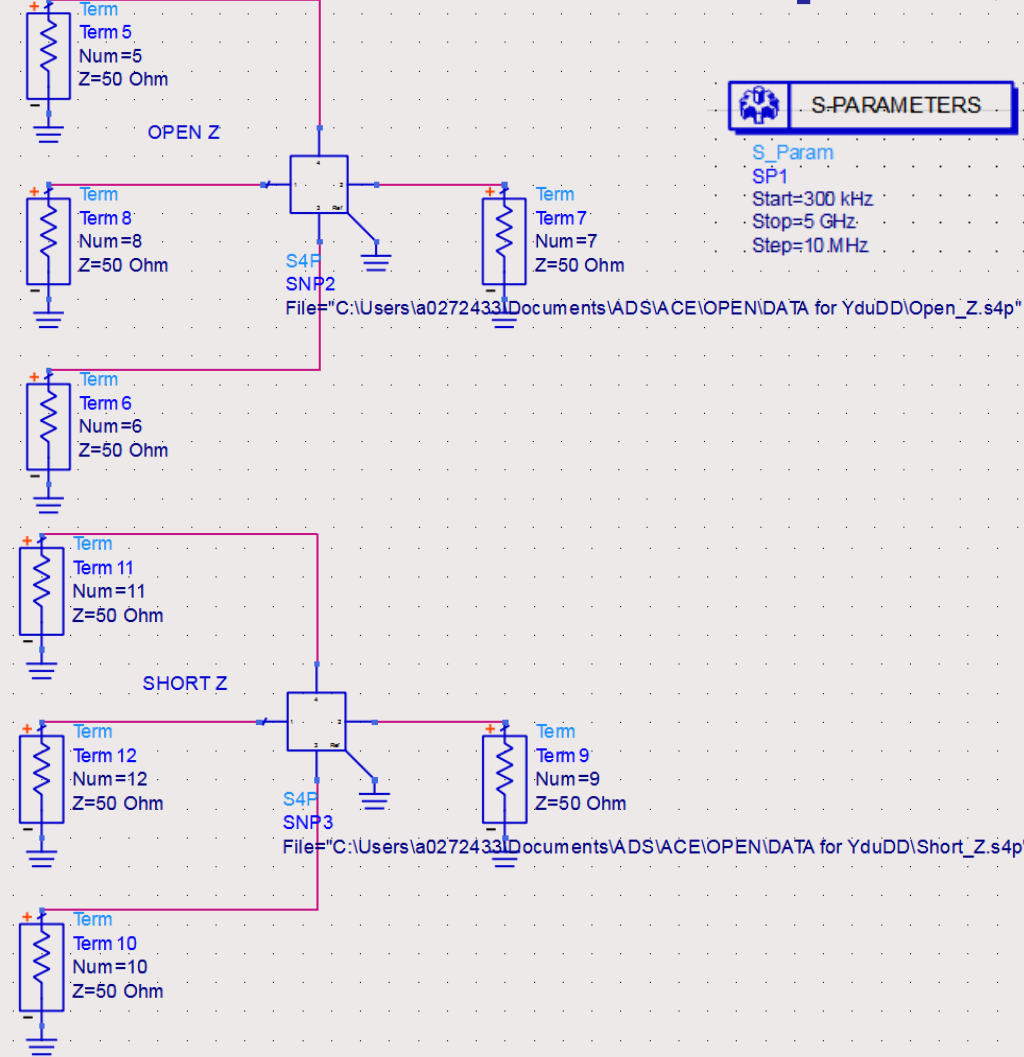

Test**ConX**\*

ZopD

 Cop D11 = (Z(8,8)) - (Z(12,12))

 Cop D12 = (Z(8,7)) - (Z(12,9))

 Cop D13 = (Z(8,6)) - (Z(12,10))

 Cop D13 = (Z(8,6)) - (Z(12,11))

2 op D2 1 - (Z(7, 3))-(Z(9, 12)) 2 op D2 2 - (Z(7, 7))-(Z(9, 9)) 3 op D2 3 - (Z(7, 5))-(Z(9, 10)) 3 op D2 4 - (Z(7, 5))-(Z(9, 11))

 Image: Constant (2,6,8); (2(10,12))

 Image: Constant (2,6,7); (2(10,9))

 Image: Constant (2,6,6); (2(10,10))

 Image: Constant (2,6,6); (2(10,11))

 Image: Constant (2,6,5); (2(10,11))

Zop Zop D4 1-(Z(5,8))-(Z(11,12)) Zop Zop D4 2-(Z(5,7))-(Z(11,9)) Zop Zop D4 3-(Z(5,6))-(Z(11,10)) Zop Zop D4 4-(Z(5,5))-(Z(11,11)) write\_snp will default data into #
Hz S RI R 1
So after file is written, change
the format header to # Hz Z RI
R 1 to use file as Z data format

zop D21, Zop DD11, ZopD12, ZopD13, ZopD14}; ZopD21, ZopD22, ZopD22, ZopD24}; ZopD24; ZopD31, ZopD32, ZopD33, ZopD33, ZopD41; ZopD41, ZopD42, ZopD43, ZopD44; ZopD42, ZopD42; ZopD42; Z

Zop DDiff FILE = witte\_snp ('Zop D.s4p", Zop DDiff, 'Zop D-parameter simulation data", "Hz", "Ri", 50)

Modeling Measurement of High Bandwidth Device

<sup>3</sup> 202′

#### Step4

Convert Z-parameters from step 3a and 3b above to Y-parameters and remove the parallel parasitic by subtracting Y-open from Y-DUT (Y3a – Y3b).

• YduDD= YduD-YopD

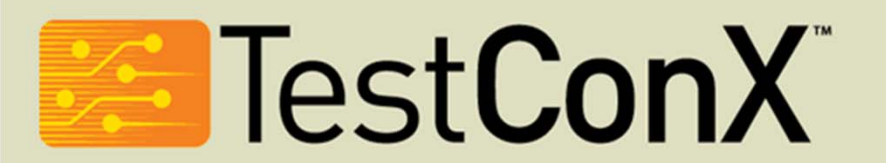

## **Convert ZduD, ZopD to Y in ADS**

• ADS, import modified ZduD and ZopD and change the format to Y.

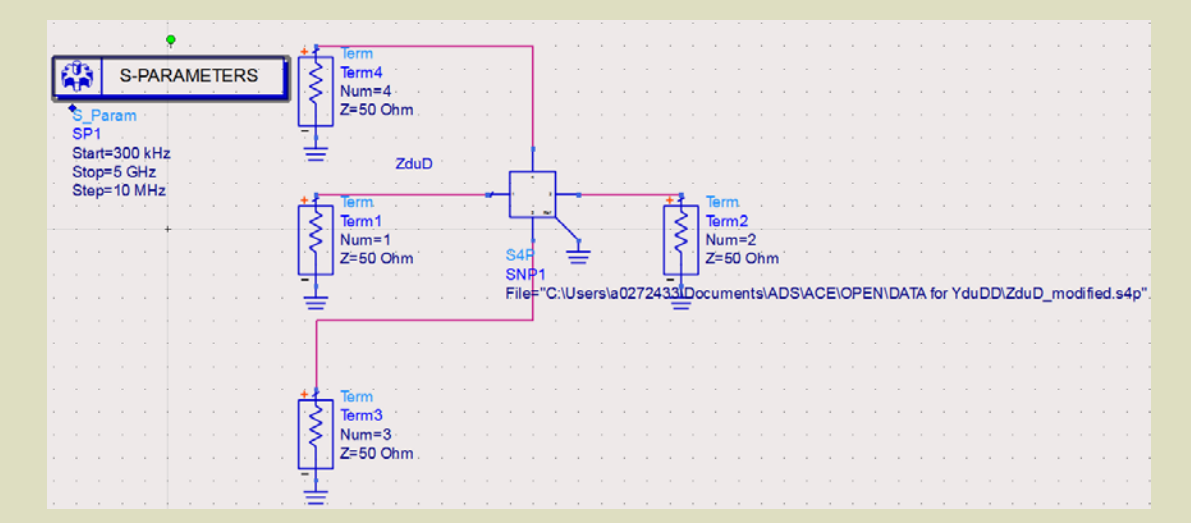

 $ZduD \longrightarrow YduD$ 

ZopD  $\implies$  YopD

Test**ConX**®

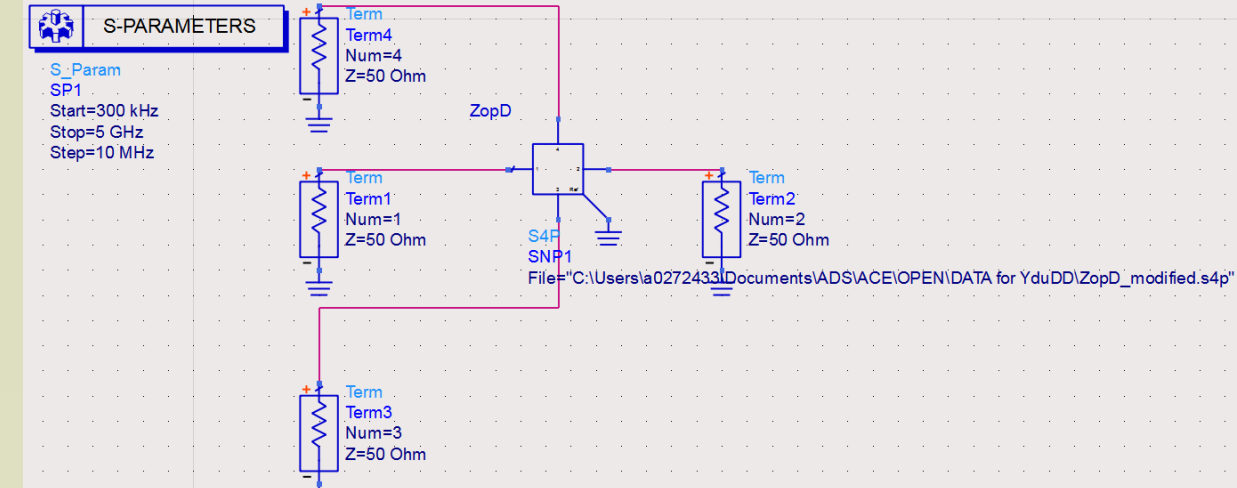

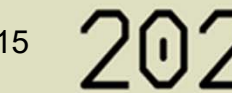

#### YduDD= YduD-YopD

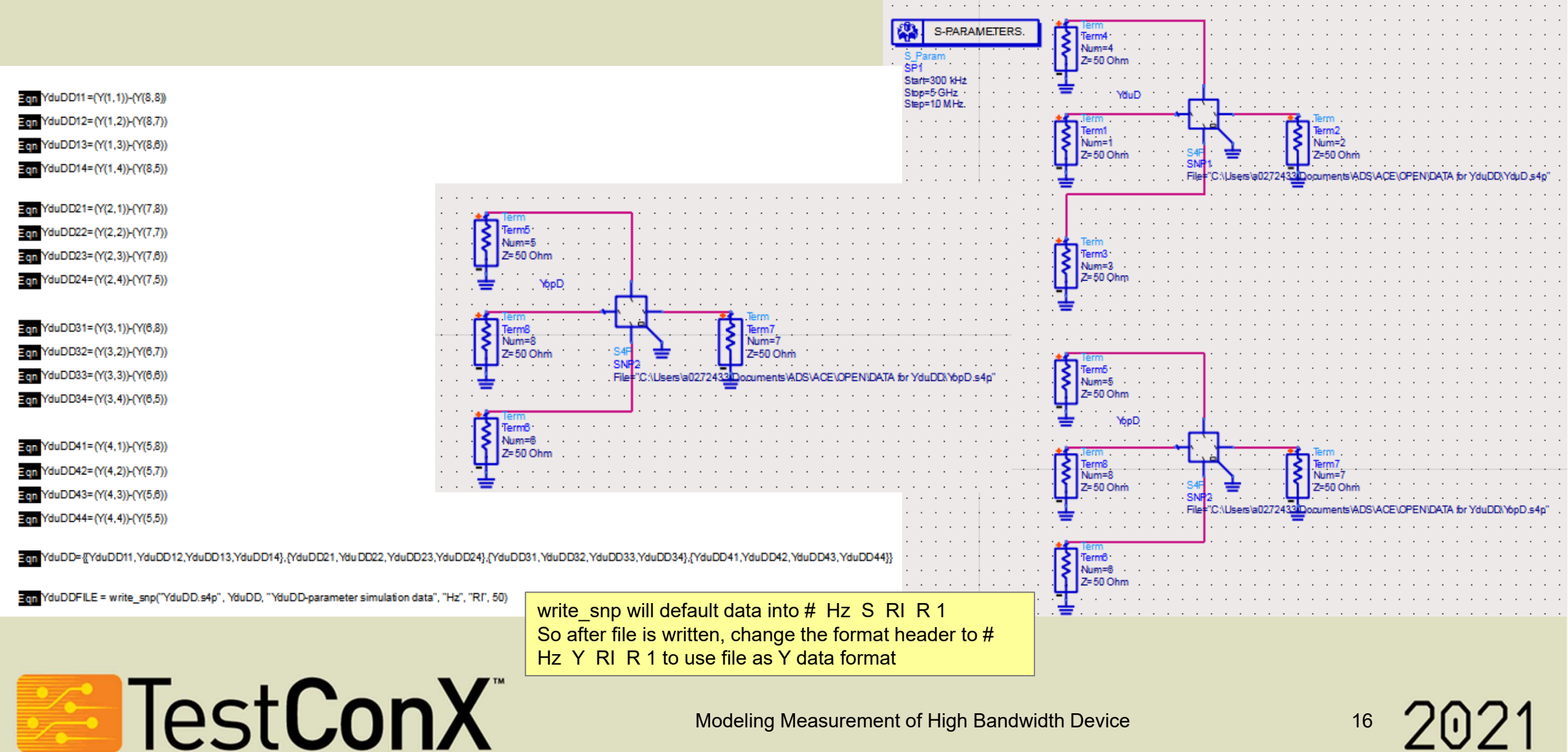

#### **Step 5, YduDD to SduDD**

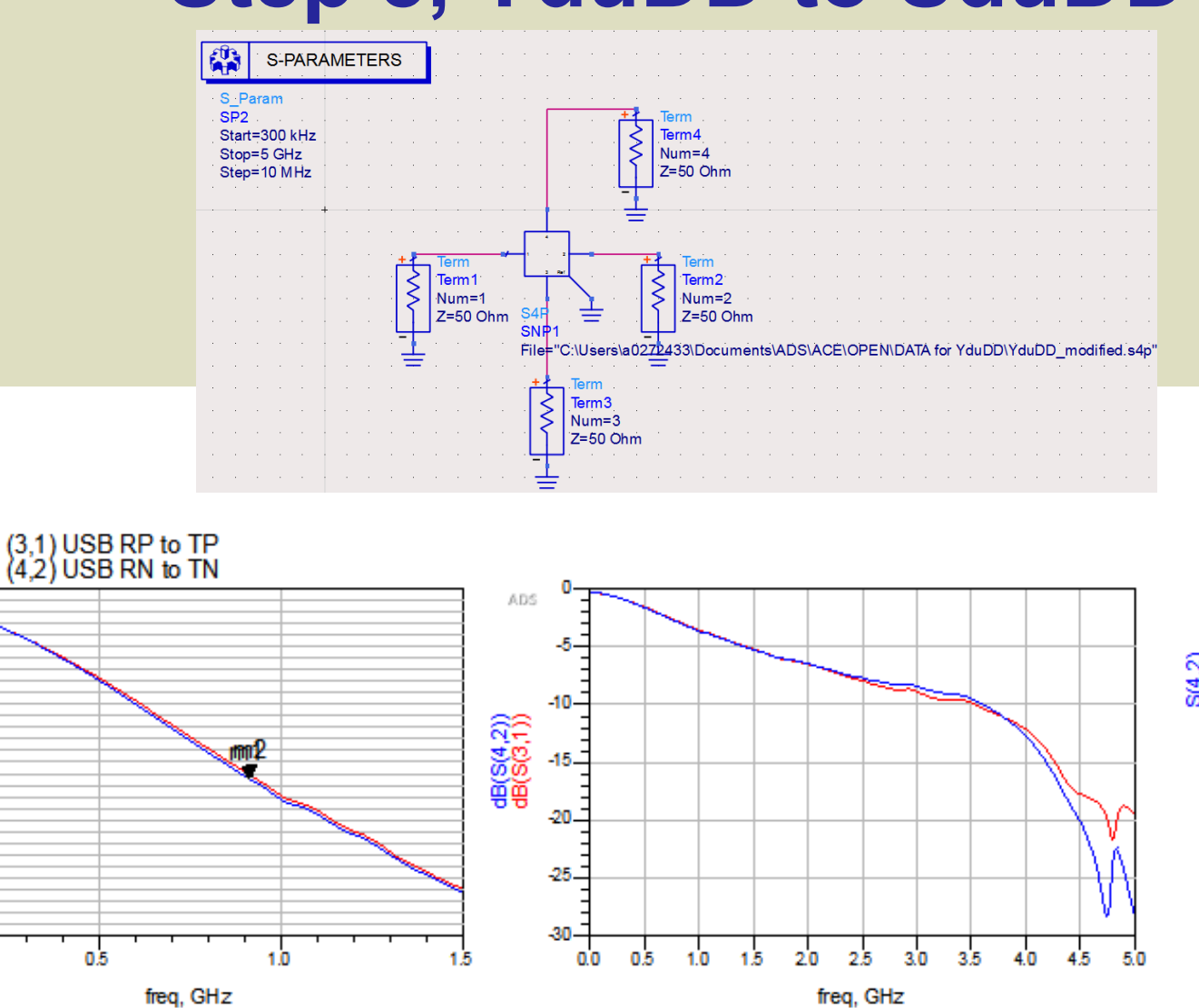

m1

m2

freq=910.3MHz dB(S(4,2))=-3.279

freq=920.3MHz dB(S(3,1))=-3.239

m3 freq=300.0kHz dB(S(4,2))=-0.247 0.0

Test**ConX**\*

dB(S(4,2)) dB(S(3,1))

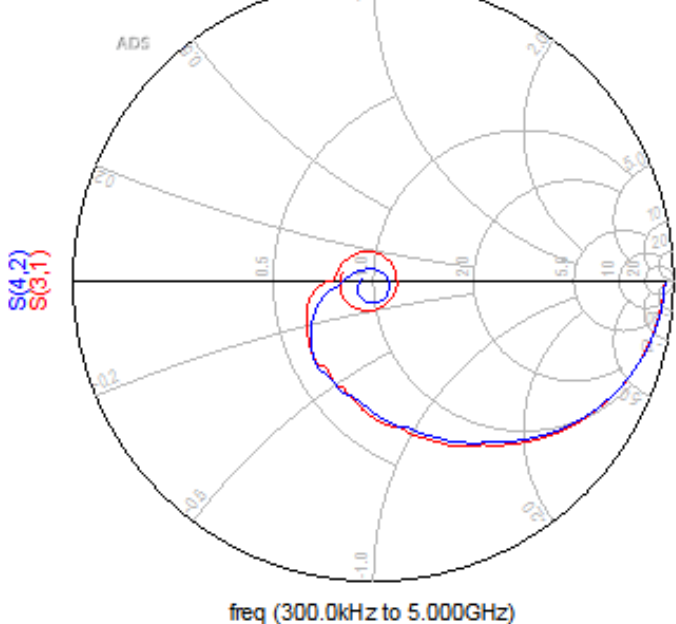

Modeling Measurement of High Bandwidth Device

17 202

#### Measured DUT after De\_Embedding vs Design DUT SIM

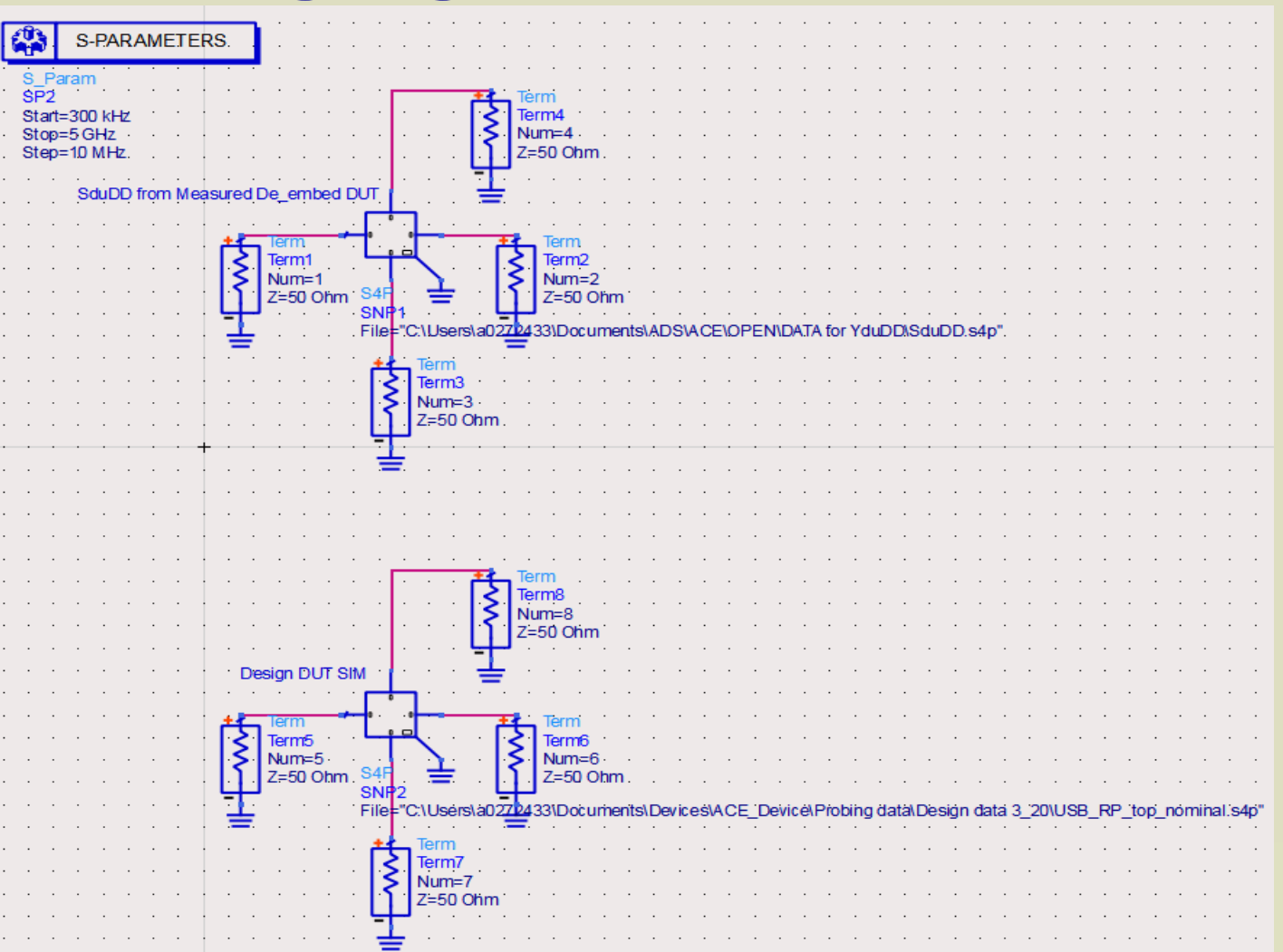

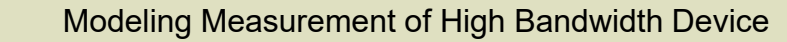

Test**ConX**®

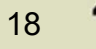

#### Measured DUT after De\_Embed vs Design DUT SIM

We still have unaccounted lost of  $\Delta 40$  MHz in RP-TP path and  $\Delta 80$  MHz in RN-TN path. Where that coming from?

Test**ConX** 

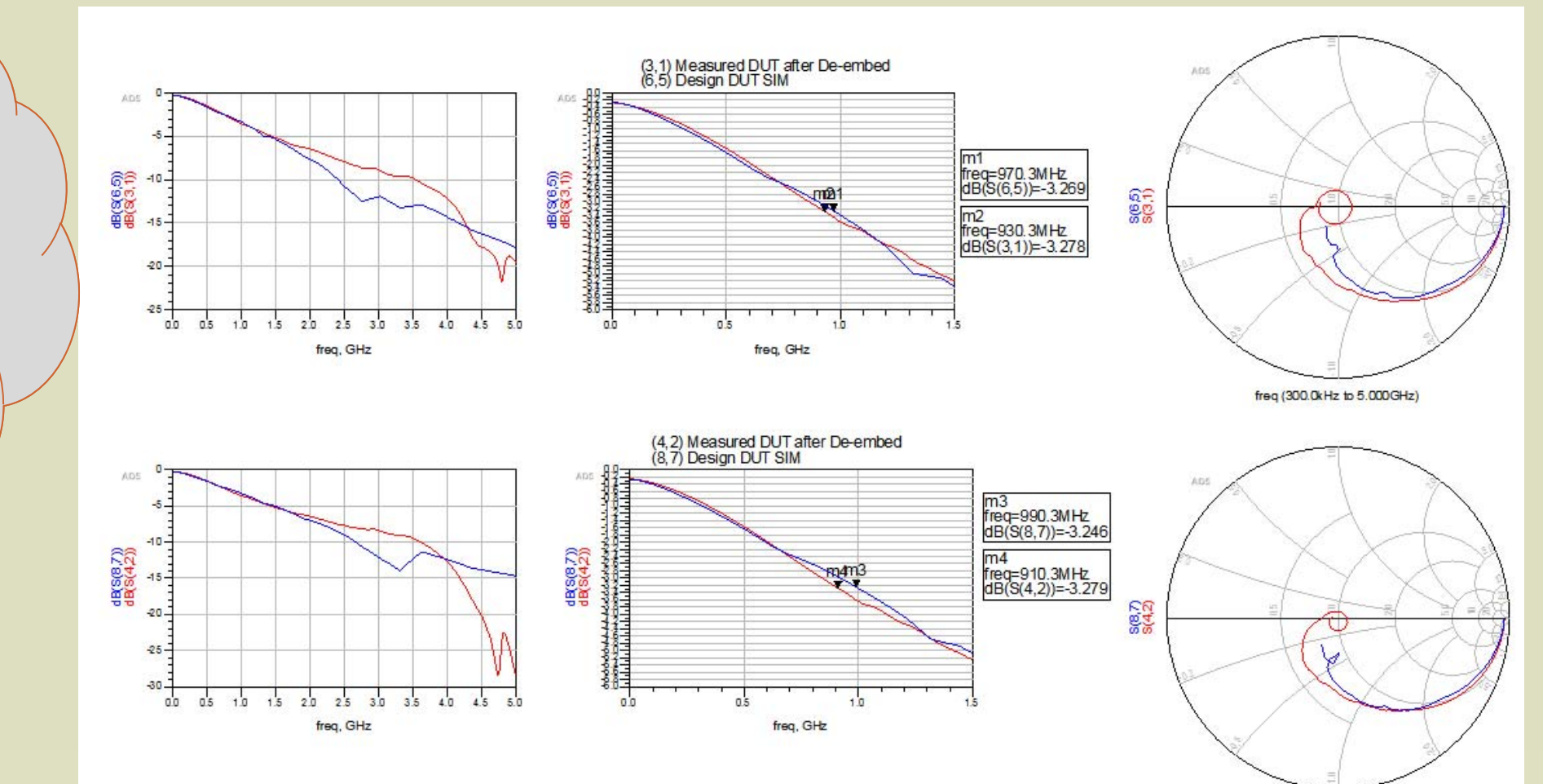

freq (300.0kHz to 5.000GHz)

Modeling Measurement of High Bandwidth Device

° 202

#### **Layout Simulation thru path mesh**

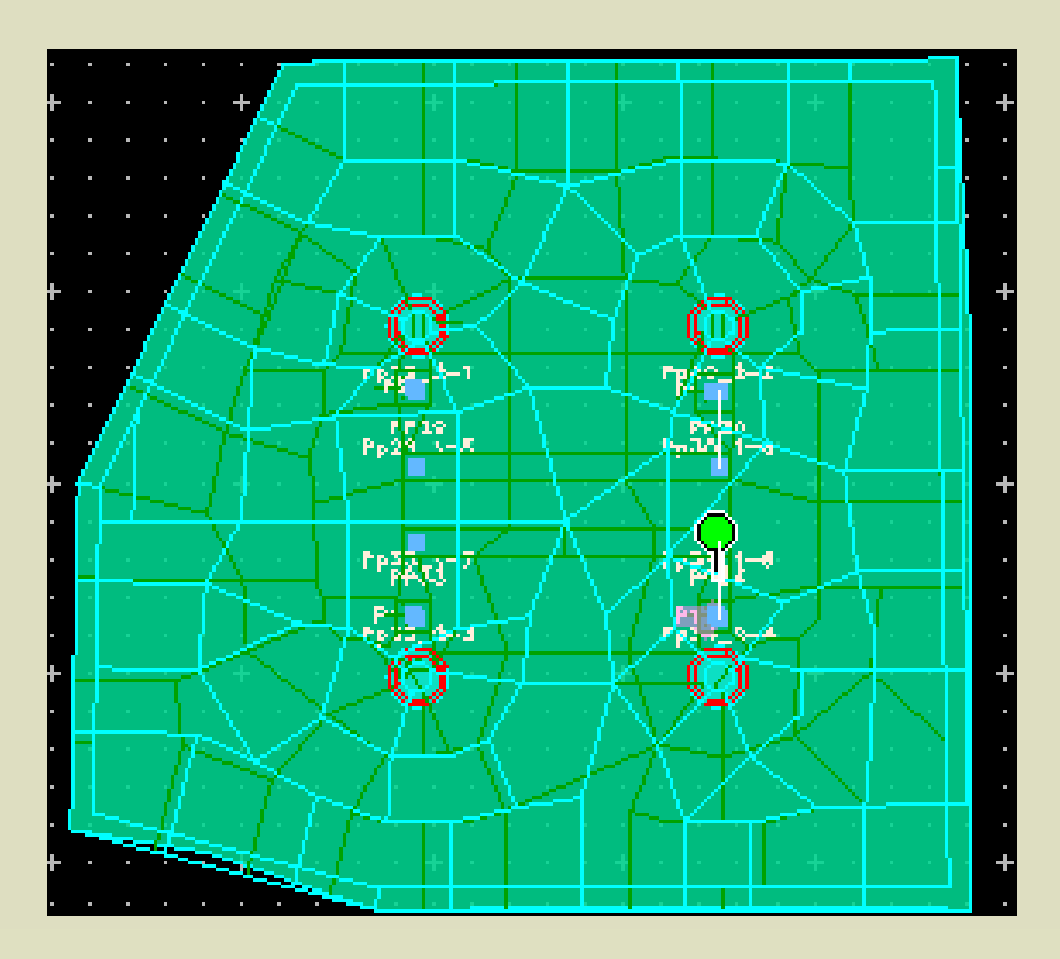

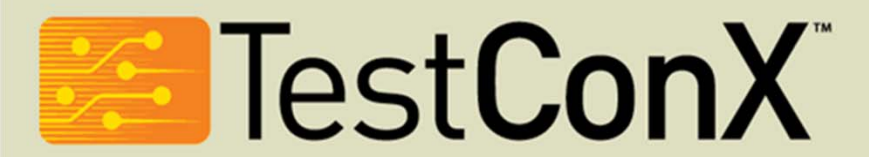

Modeling Measurement of High Bandwidth Device

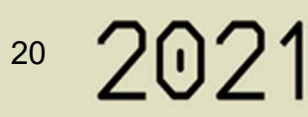

## Comparison up to 1 GHz Layout Vs Measured thru path

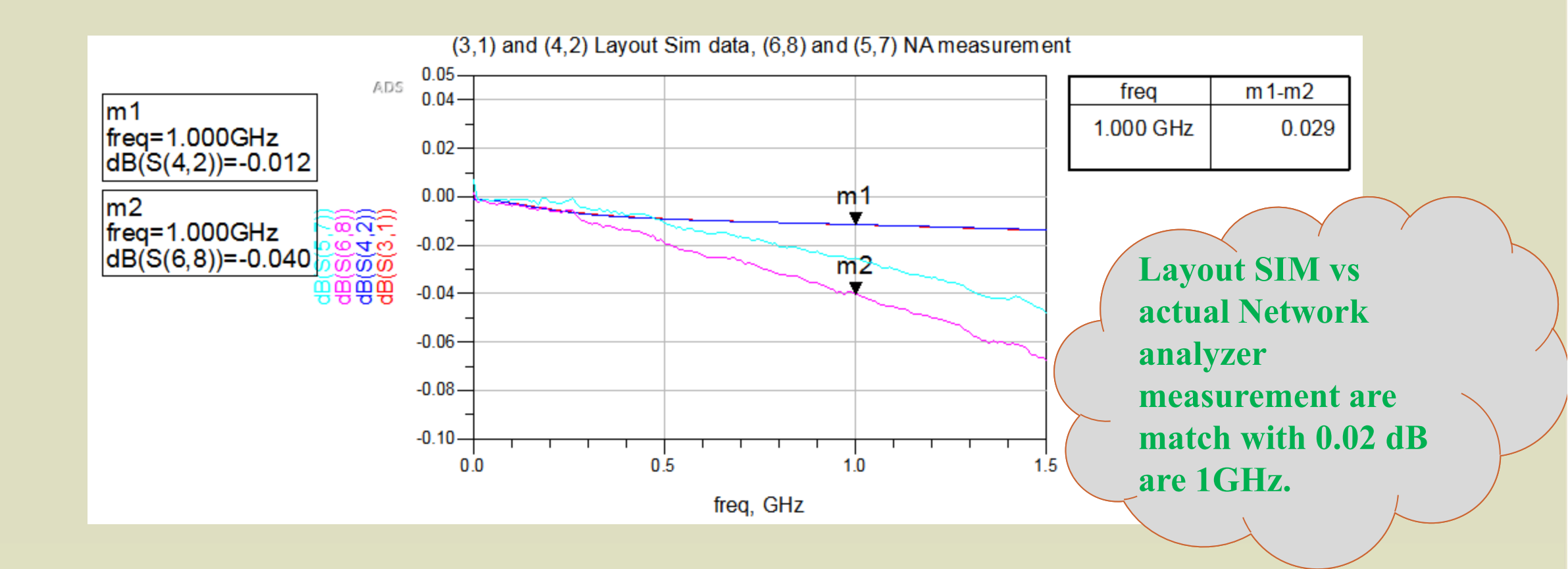

Test**ConX** 

## Comparison up to 5 GHz Layout Vs Measured thru path

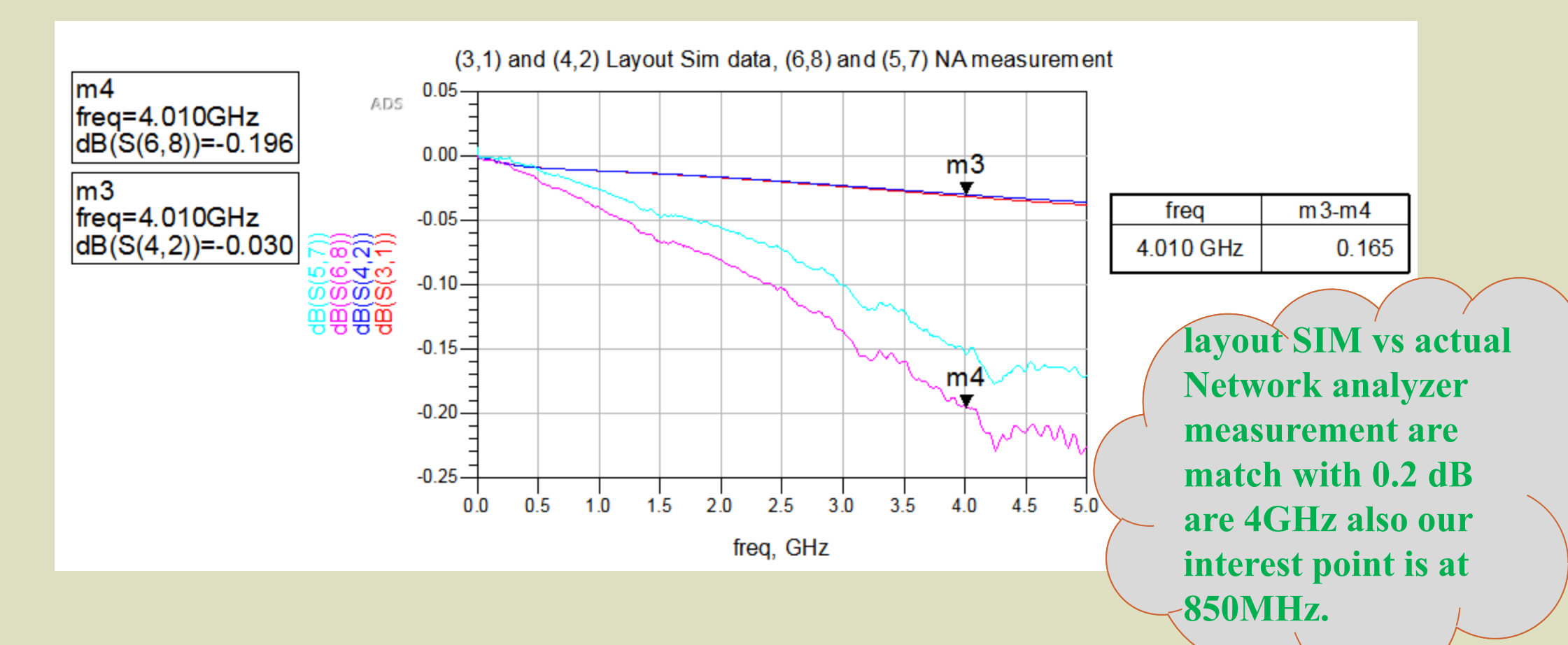

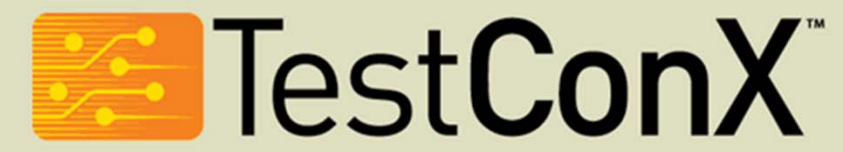

22

#### Layout Paths Plus Design DUT SIM vs Measurement DUT+ Fixture

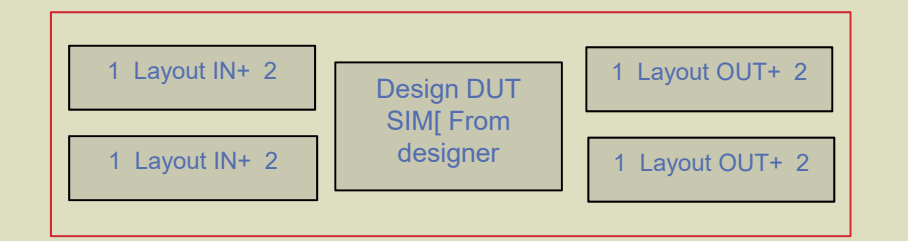

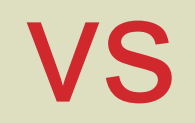

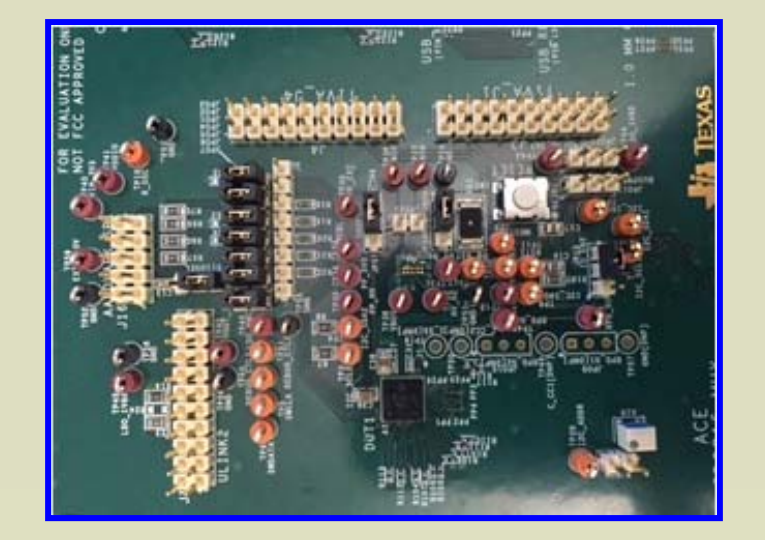

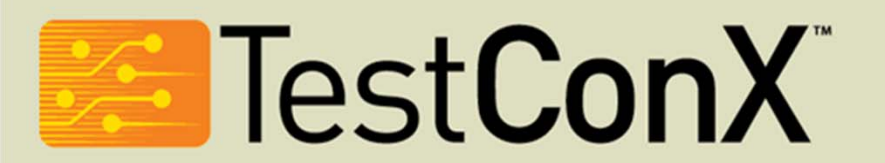

Modeling Measurement of High Bandwidth Device

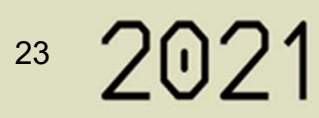

#### **RP to TP**

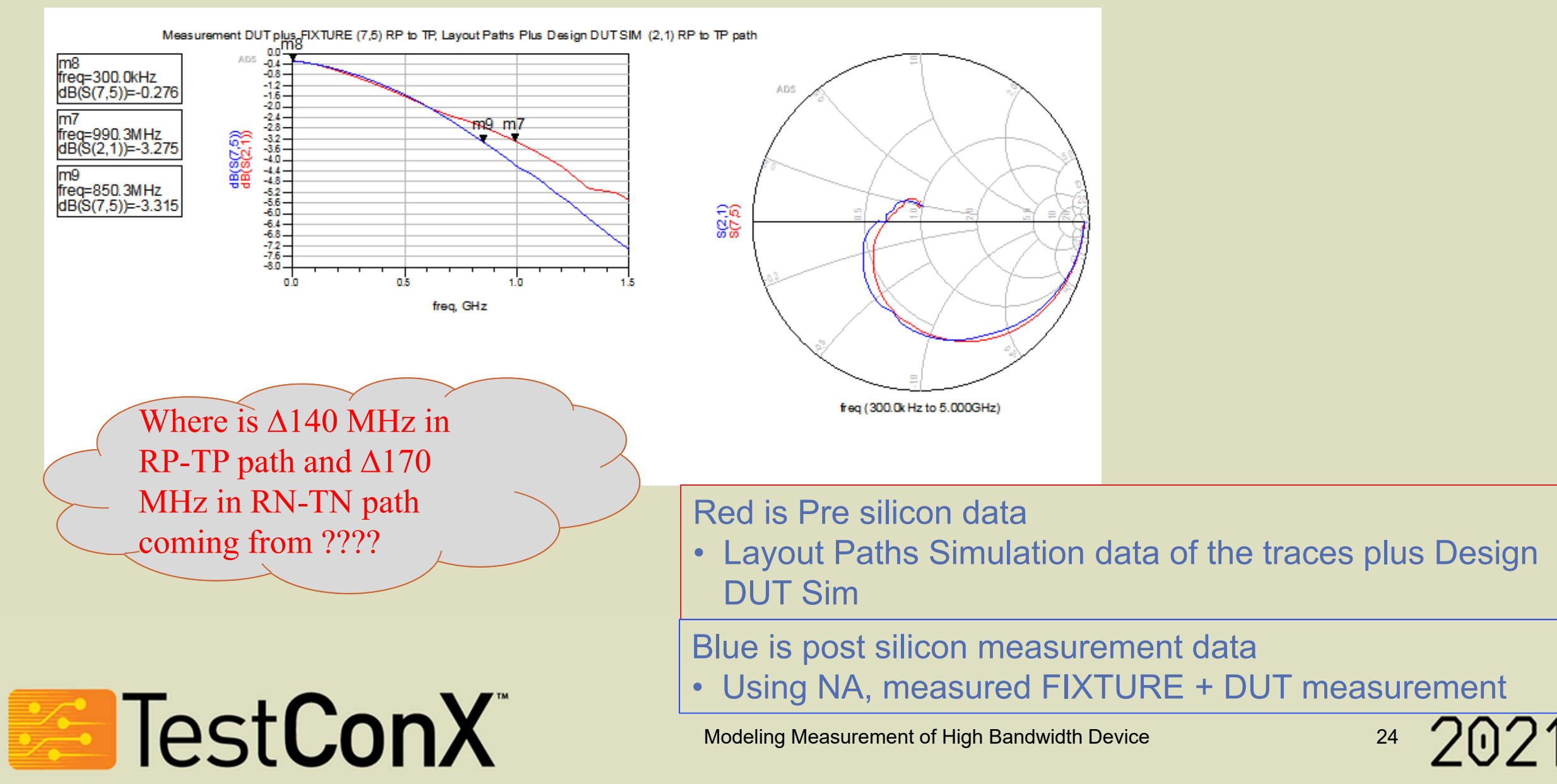

## **RN to TN**

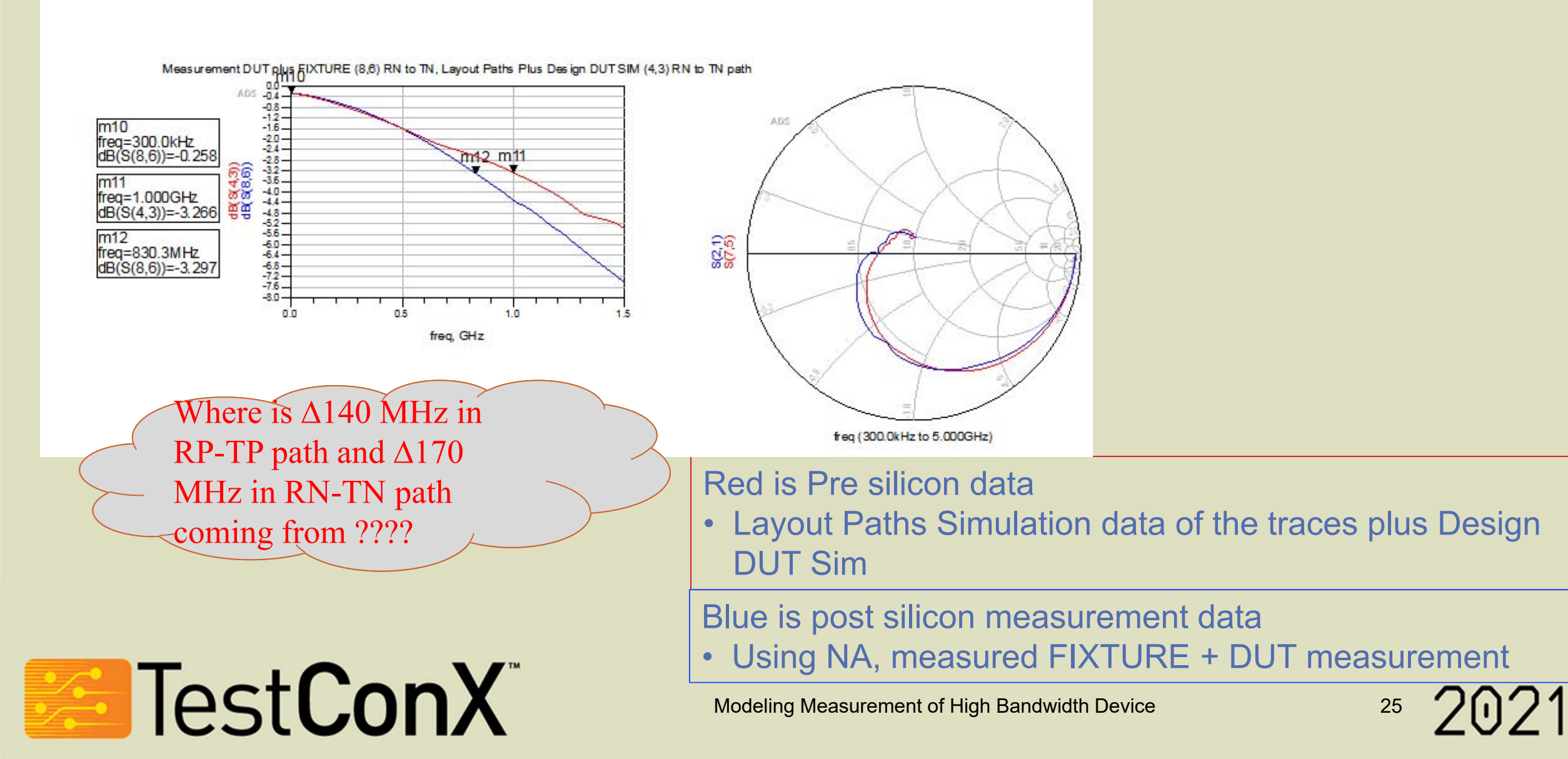

## Summary

After taken care of loss due to the trace, we are still seeing 70MHz lost which are unaccounted for. Next step: investigate on Packaging model of DUT

# 70MHz corresponds to 350fF of extra Cap on each side [ input & output].

Test**ConX**®

| Experiment                                                  | <b>3dB Frequency</b> |
|-------------------------------------------------------------|----------------------|
| Design SIM DUT                                              | 990 MHz              |
| Probe Measured<br>DUT + Trace                               | 850 MHz              |
| Design SIM DUT<br>+ EM trace                                | 990 MHz              |
| Probe Measured<br>De-embed DUT +<br>Probe Measured<br>Trace | 920 MHz              |

# Design DUT [ data from Designer] Layout Trace + Design DUT Network Analyzer Probe Data

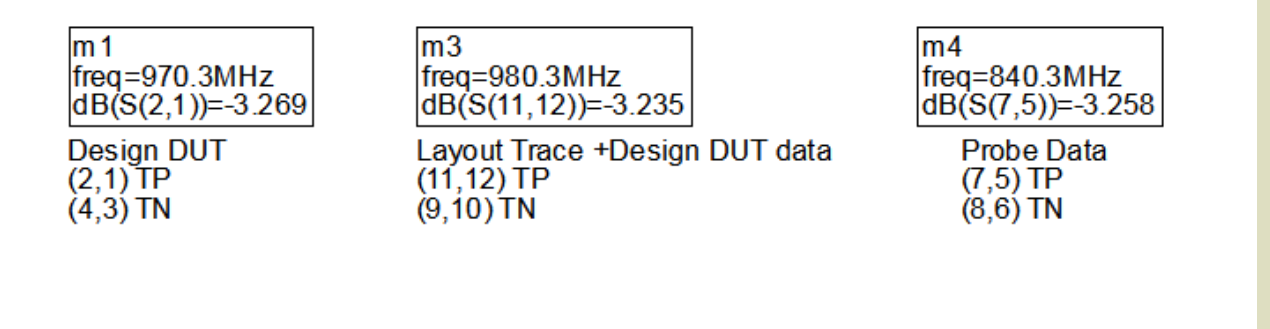

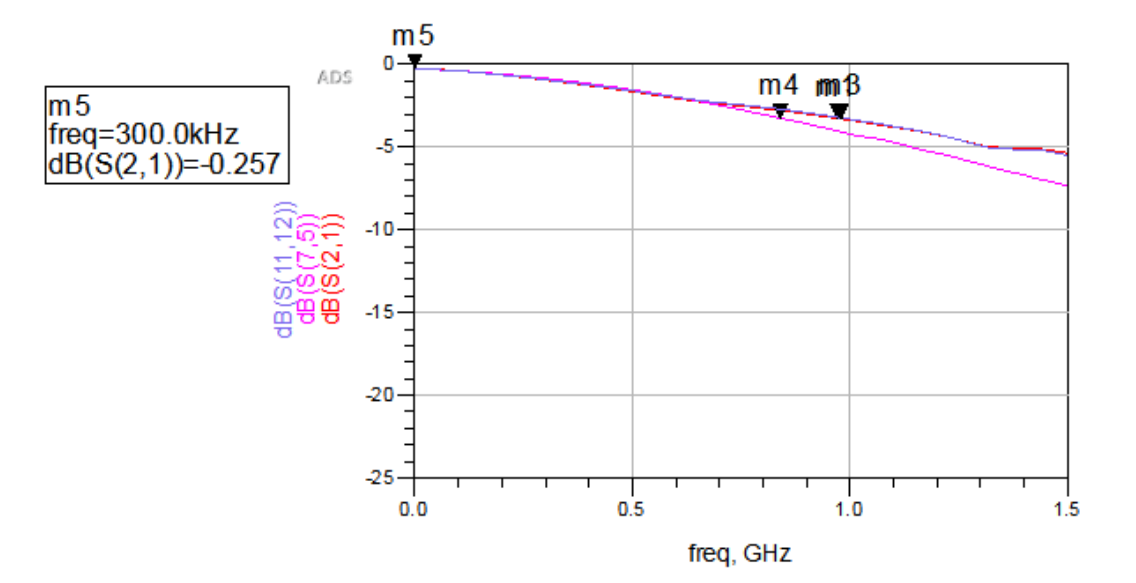

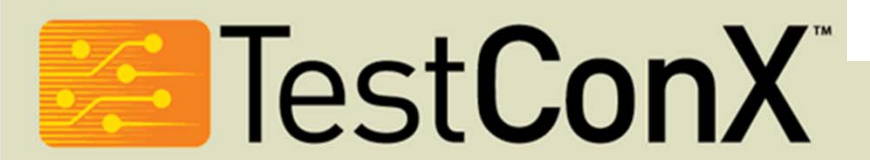

Modeling Measurement of High Bandwidth Device

7 202

#### References

- CMOS RF Modeling, Characterization and Applications by M.Jamal Deen, Tor A. Fjeldly
- How to Characterize Surface Mount RF Devices application note by Agilent Technologies

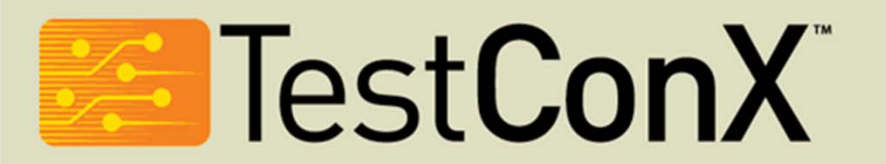

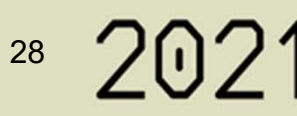

## With Thanks to Our Sponsors!

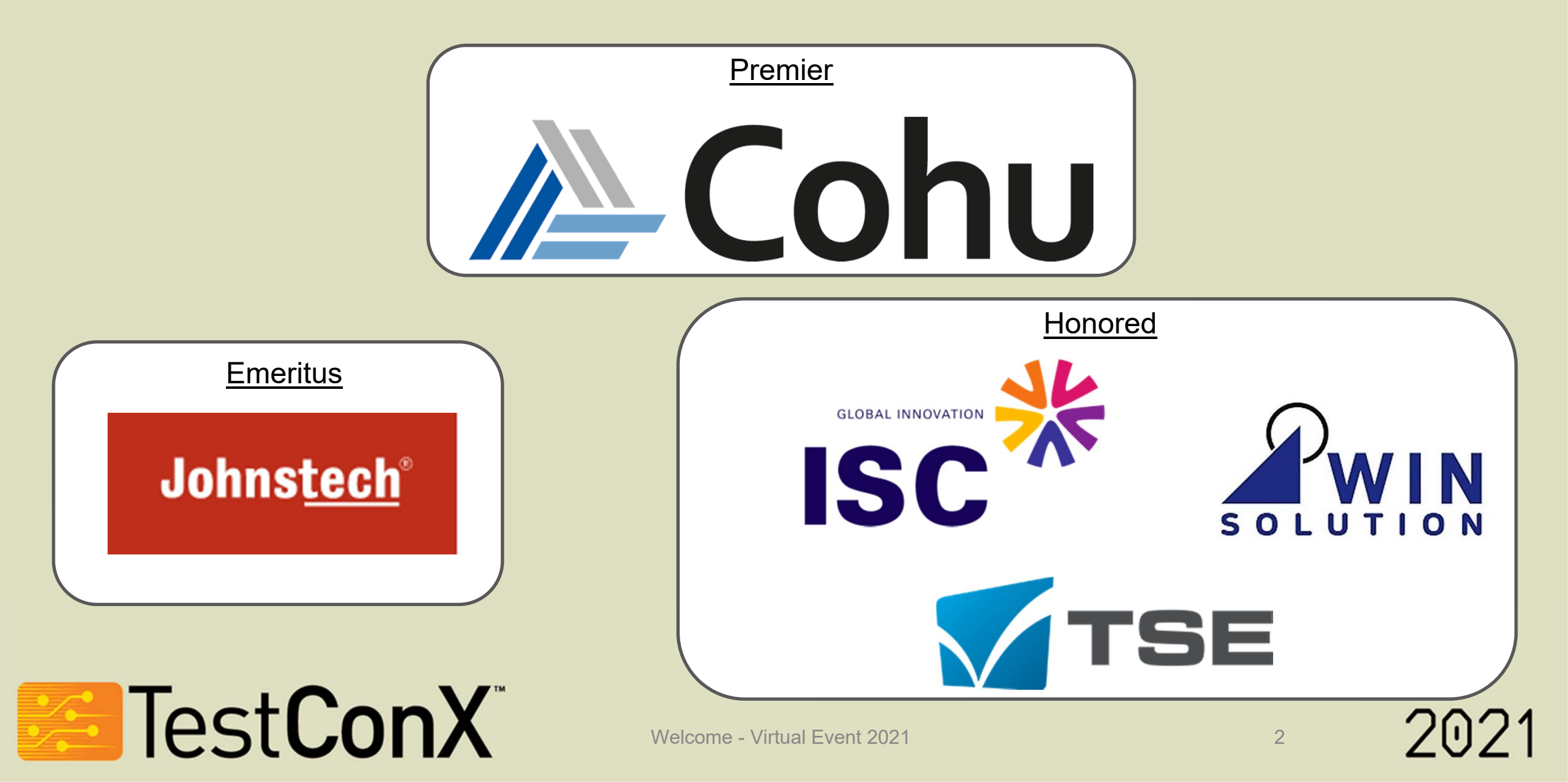

## With Thanks to Our Sponsors!

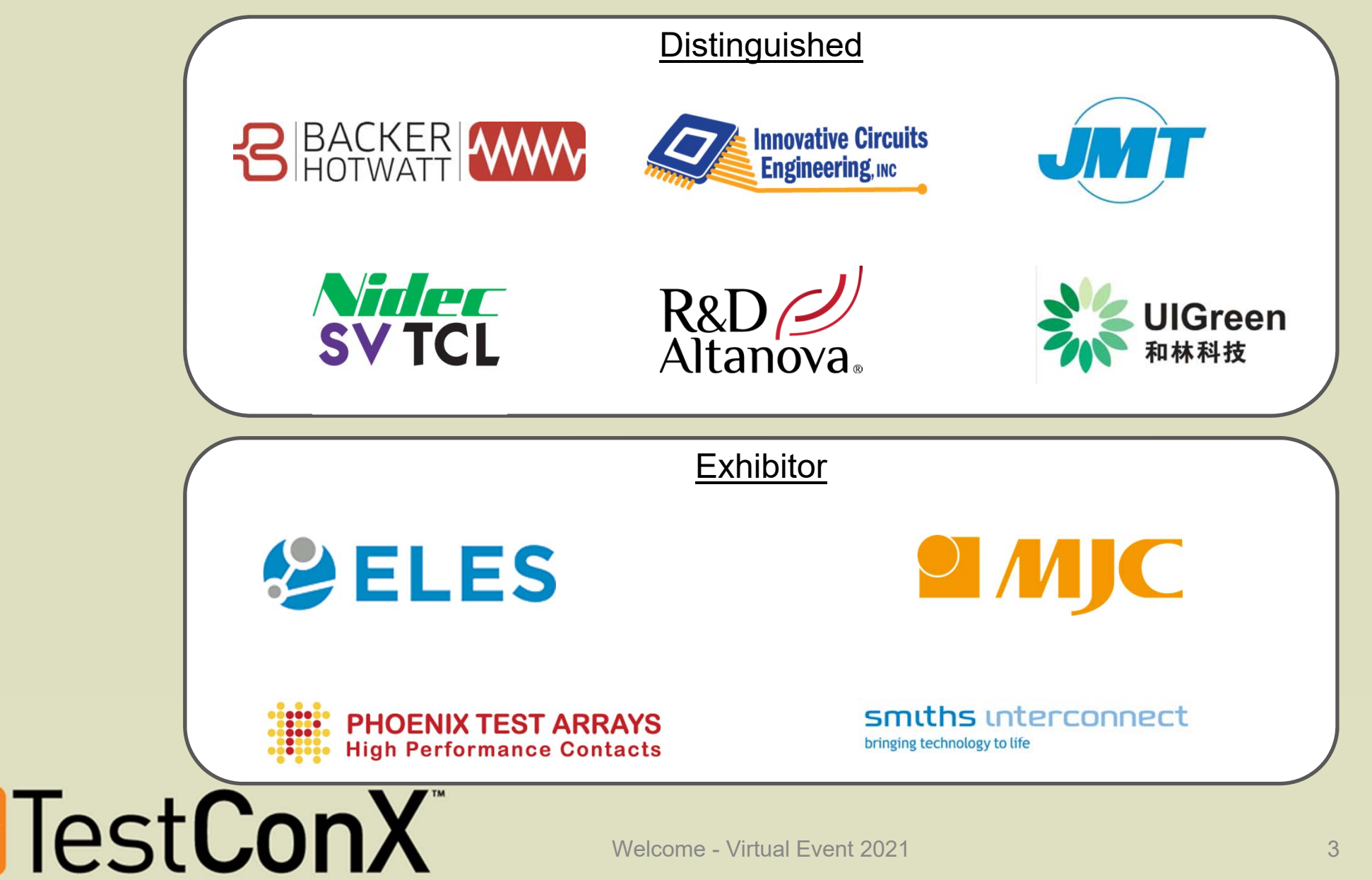

## With Thanks to Our Sponsors!

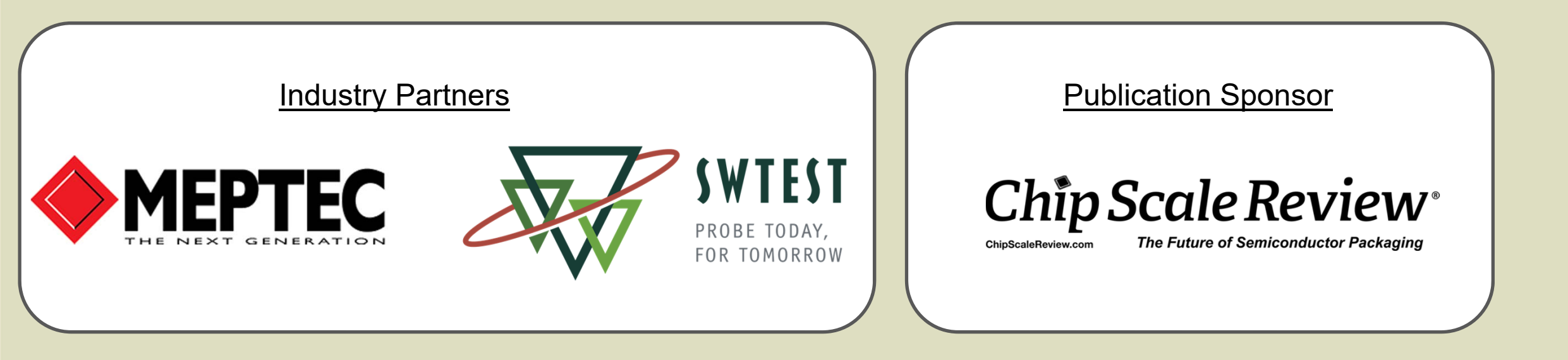

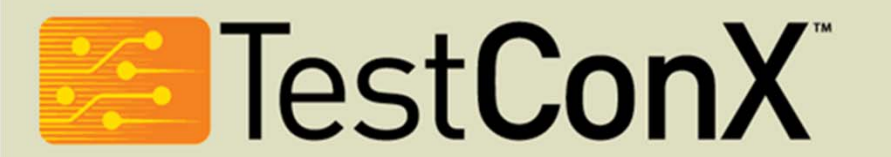

# Cohu

The Market Leader in Test Interface Solutions for the Most Challenging Applications

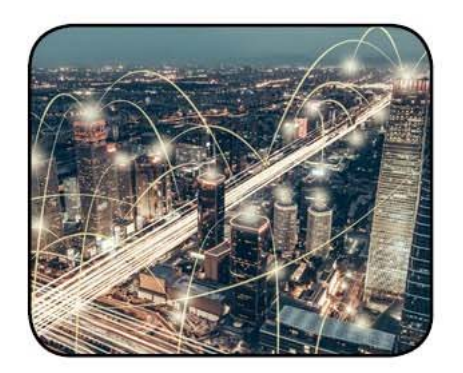

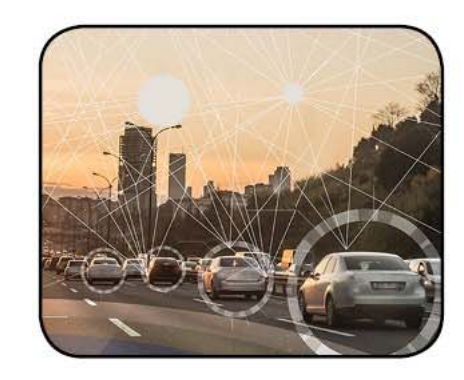

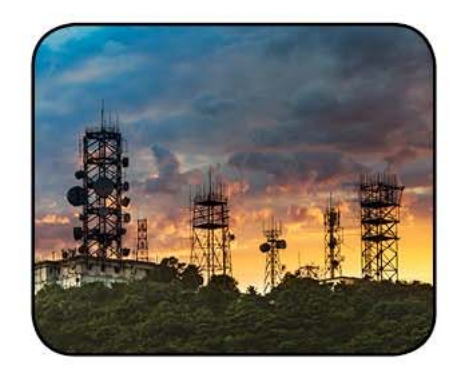

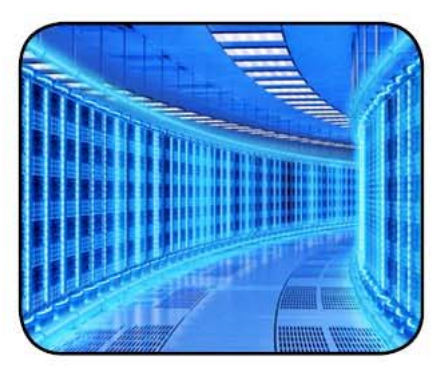

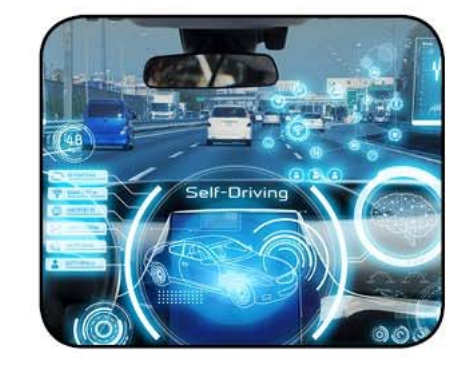

Mobility

Precision Analog & Sensors

**High End Digital** 

Automotive & Power

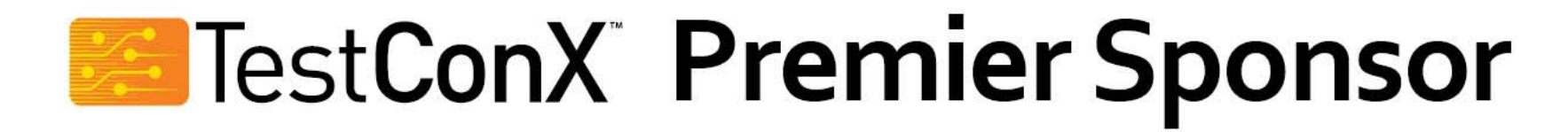

RF

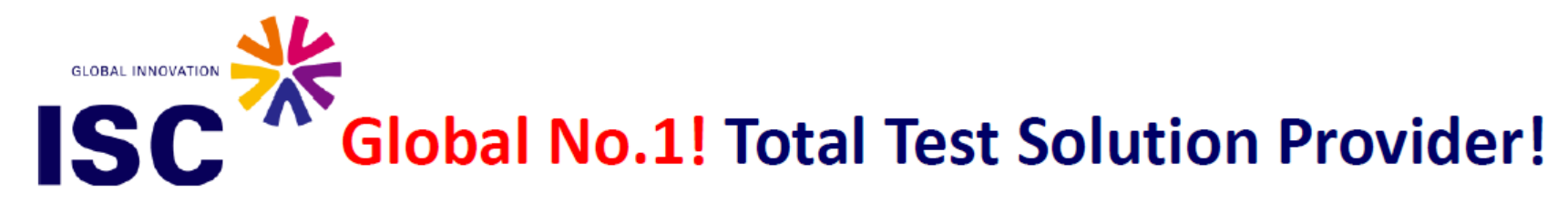

#### **ELASTOMET SOCKET & INTERPOSERS**

- High performance and competitive price
- High speed & RF device capability
- Various customized design to meet challenge requirement

#### POGO SOCKET SOLUTIONS

- Excellent gap control & long lifespan
- High bandwidth & low contact resistance

#### THERMAL CONTROL UNIT

- Extreme active temperature control
- Safety auto shut-down temperature monitoring of the device & thermal control unit
- Full FEA analysis & Price competitiveness

#### **BURN-IN SOLUTIONS**

- Direct inserting on the board without soldering
- Higher performance BIB solution

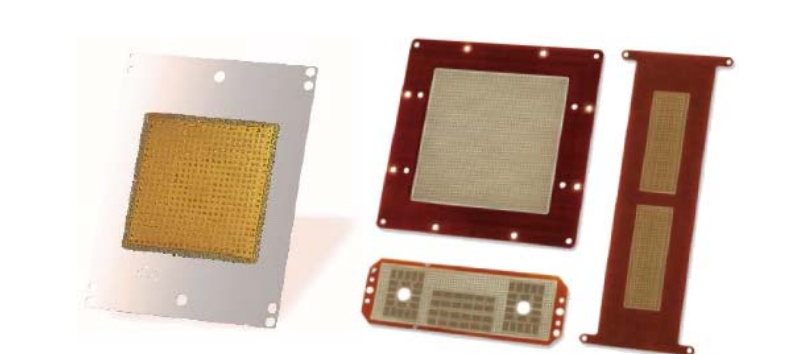

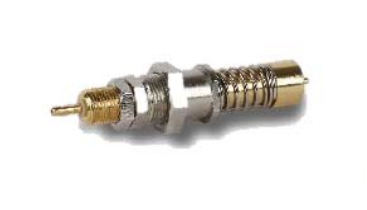

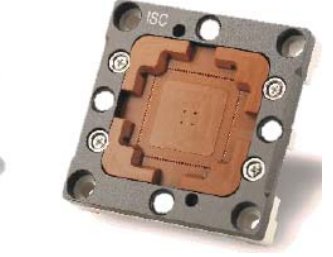

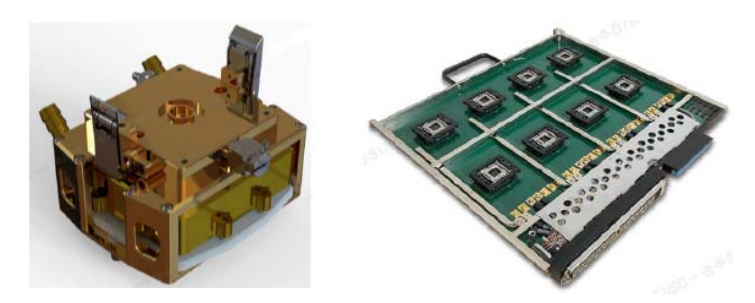

CONTACT ISC CO., LTD **ISC HQ** Seong-nam, Korea **ISC International** Silicon-valley, CA Tel: +82-31-777-7675 / Fax: +82-31-777-7699 Email: <u>sales@isc21.kr</u> / Web: <u>www.isc21.kr</u>

#### WIN IWIN Co., Ltd.

#### The test probe for high signal integrity at extremely high speed test

#### Spring probe by stamping

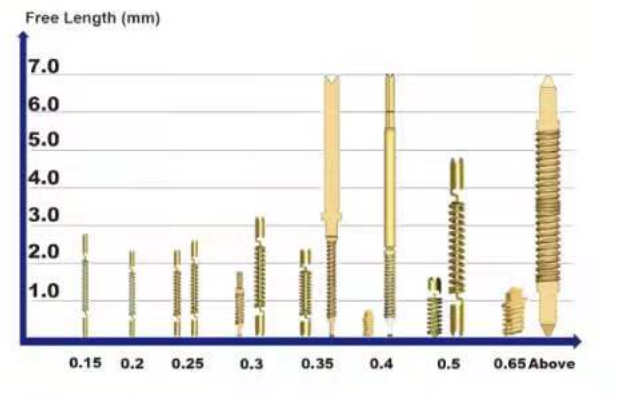

250 kinds of spring probe pin

300 kinds of test socket (44,000 Pin count socket possible)

One piece spring probe

Three piece spring probe

High speed product → 0.63mm free length

spring probe pin available

Finest Pitch → 0.15mm Pitch

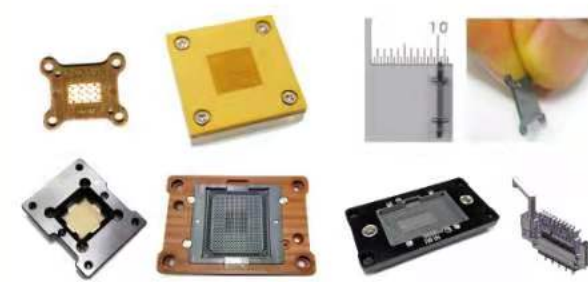

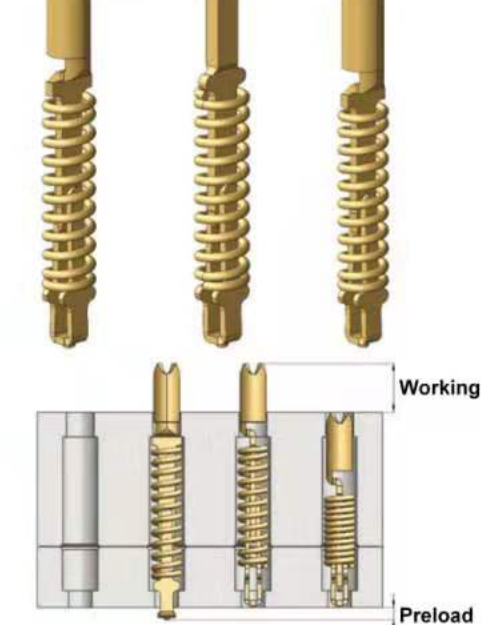

Spring probe by stamping

|               |                 | Patented                  |  |
|---------------|-----------------|---------------------------|--|
| Pitch(mm)     | Free Length(mm) | Current<br>Carrying(Amps) |  |
| 0.15/0.2/0.25 | 2.17~           | 0.5~                      |  |
| 0.3           | 1.5~            | 1.5~                      |  |
| 0.35          | 2.08~           | 1.8~                      |  |
| 0.4           | 0.8~            | 2.5~                      |  |
| 0.5           | 1.5~            | 3.0~                      |  |
| 0.65          | 1.13~           | 9.0~                      |  |
| 0.8           | 3.14~           | 3.0~                      |  |

#### Automation Pin assembly and Quality control

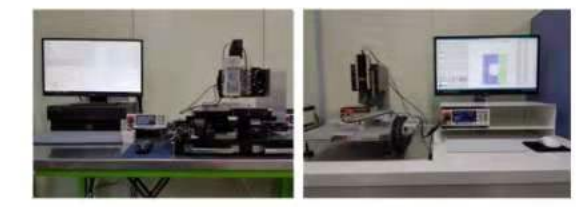

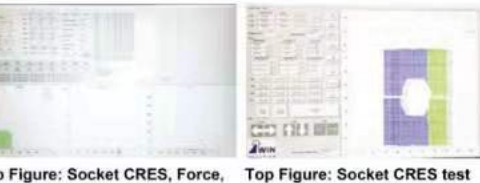

pins socket

Top Figure: Socket CRES, Force, Stroke test Bottom Figure: Data displayed

#### Socket and Lid

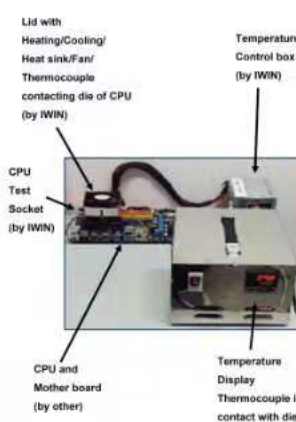

(by IWIN)

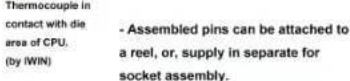

- Stamped piece parts attached to a

reel fed into the assembly machine

Bottom Figure: Data display 5,903

Pin assembly

(Fully automated machines)

#### Spring probe pins for High speed

#### Extremely short spring probes by stamping

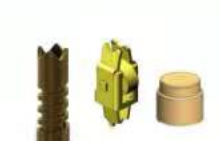

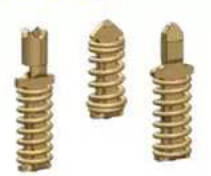

One piece spring prob **Design approach** 

0.50

00.32

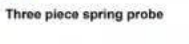

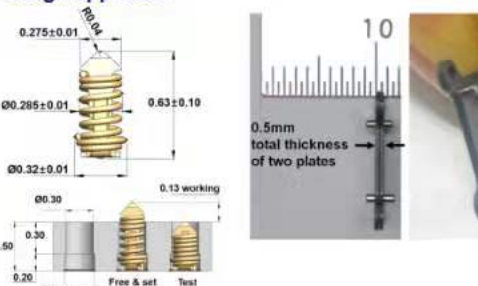

Insertion Loss - HPSP28063F1-01

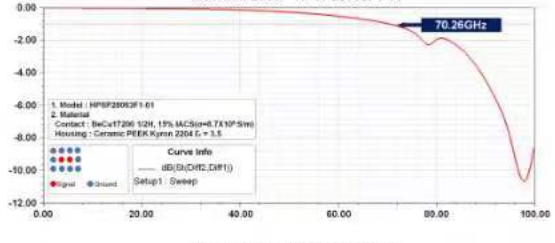

Return Loss - HPSP28063F1-01 0.00 -10.00 62.01GHz -20.00 -30.00 -40.00 -50.00 Curve Info dB(St(Dim),Dim)) -60.00 -70.00 0.00

#### SOLUTION

Copyright©2021 IWIN Co.,Ltd all right reserved Homepage. www.iwinsn.com Tel. +82-10-6417-7580 E-mail. aj@iwinsn.com

#### **High Performance Probe solution**

#### **COPYRIGHT NOTICE**

The presentation(s)/poster(s) in this publication comprise the proceedings of the 2021 TestConX Virtual Event. The content reflects the opinion of the authors and their respective companies. They are reproduced here as they were presented at the 2021 TestConX Virtual Event. The inclusion of the presentations/posters in this publication does not constitute an endorsement by TestConX or the workshop's sponsors.

There is NO copyright protection claimed on the presentation/poster content by TestConX. However, each presentation/poster is the work of the authors and their respective companies: as such, it is strongly encouraged that any use reflect proper acknowledgement to the appropriate source. Any questions regarding the use of any materials presented should be directed to the author(s) or their companies.

"TestConX" and the TestConX logo are trademarks of TestConX. All rights reserved.

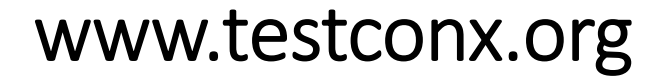